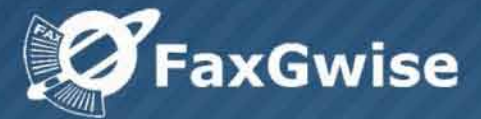

# User's Guide FaxGwise Client Version 6.0

SKyPRO AG, Gewerbestrasse 7, 6330 Cham Switzerland, +41 41 741 4770 SKyPRO USA, 1600 W. Eau Gallie Blvd. Ste. 205M, Melbourne, Florida 32935 +1 (407) 442 0285

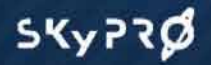

© Copyright 2020 SKyPRO AG All Rights Reserved.

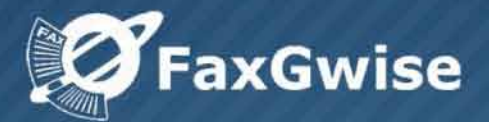

# Contents

| 1 Introduction                               |    |
|----------------------------------------------|----|
| 2 FaxGwise Client Requirements               | 4  |
| 3 FaxGwise Architecture                      | 5  |
| 4 Installation                               | 6  |
| 4.1 Installation from the command line       | 7  |
| 5 First Steps to Send Fax Messages           | 9  |
| 6 Integration with platforms                 | 11 |
| 6.1 Work with GroupWise                      | 11 |
| 6.2 Work with Gmail and Gmail Services       | 15 |
| 6.3 Work with Outlook/Microsoft Exchange     |    |
| 6.4. Work with SMTP server                   |    |
| 7 Fax Messages Sending                       | 18 |
| 8 Fax Journals                               |    |
| 9 Settings to Adjust FaxGwise Work           | 27 |
| 10 Scan Engine                               |    |
| 11 Main window settings                      |    |
| 12 Sending Faxes from Microsoft Applications |    |
| 13 Email2Fax Gateway                         |    |
| 14 Information and Help                      |    |
| 15 FaxGwise Client Uninstall Process         |    |

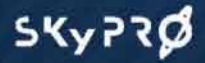

© Copyright 2020 SKyPRO AG All Rights Reserved.

# **1** Introduction

FaxGwise is a powerful cost-efficient network fax solution that allows you to send and receive fax documents using the Internet. This means that when you send a fax message, it is sent to an email client mailbox and then to the FaxGwise Server that redirects it to the necessary phone lines.

The FaxGwise software enables you to manage all your fax documents with just a few clicks, never leaving your desk. Messages can be created either from FaxGwise Client interface or using any mail client or even web interface. The user-friendly concept and the possibility to work with different platforms like GroupWise, Gmail and Microsoft Exchange, used as transport layers, ensure easy document management and high level security.

Using any of mentioned above transport layers doesn't require any additional ports opened on firewall. Also, no additional backup is needed, except that is used for your mailing system backup. Therefore, all your faxing data is gathered in the one secure data storage.

And of course FaxGwise supports all features and functions one can expect from a state-of-the-art network fax solution, like bulk fax message sending, address books using and watermarks adding. Besides, it empowers a user to create fax messages with any Windows and Open Office applications and, using the email to FaxGateway function, send faxes even without FaxGwise Client installed.

Finally, it enhances your company vital information flow and reduces your paper-based operational costs.

The FaxGwise 6.0 Client User Guide explains step-by-step how to install setup and use FaxGwise Client.

# **2 FaxGwise Client Requirements**

You must ensure that your system meets FaxGwise system requirements, so that FaxGwise can be set up successfully. (After your FaxGwise system is set up, you must ensure that users' workstations meet FaxGwise client requirements, so that users can run the FaxGwise Client successfully).

| Windows   |                                                                      |
|-----------|----------------------------------------------------------------------|
| Version   | Windows 7 or higher<br>(32-bit and 64-bit versions are<br>supported) |
| Processor | Not less than 1 GHz                                                  |
| RAM       | Not less than 512 MB                                                 |

In case of using <u>Novell GroupWise</u> as a mail platform, please install Novell GroupWise Client (version 8 or higher)

Choose from the following application software:

- Adobe Reader
- Any other application for viewing files in .pdf format which includes the plug-in for webviewing.

#### 2.1 Interoperability

FaxGwise Server Versions 4.1, 5.0, 6.0

#### 2.2 Supported Environments

FaxGwise is supported on the following versions of VMware:

- VMware Server (formally GSX Server), an enterprise-class virtual infrastructure for x86-based servers

- VMware ESX Server, a data center-class virtual infrastructure for mission-critical environments

# **3 FaxGwise Architecture**

To send fax message via FaxGwise:

- FaxGwise Client creates fax message\* and sends it (using the mailing system: GroupWise / Gmail / Microsoft Exchange) as an email of certain structure to the FaxGwise Server's mailbox.). Also fax message could be sent using direct access to SMTP server without any necessary in email client.
- The Server, at regular intervals, takes messages from the server mailbox and redirects them to the phone lines or to the FoIP (Fax over Internet Protocol) server.

Receiving fax messages is essentially the same process but in reverse.

Figure below shows how FaxGwise works:

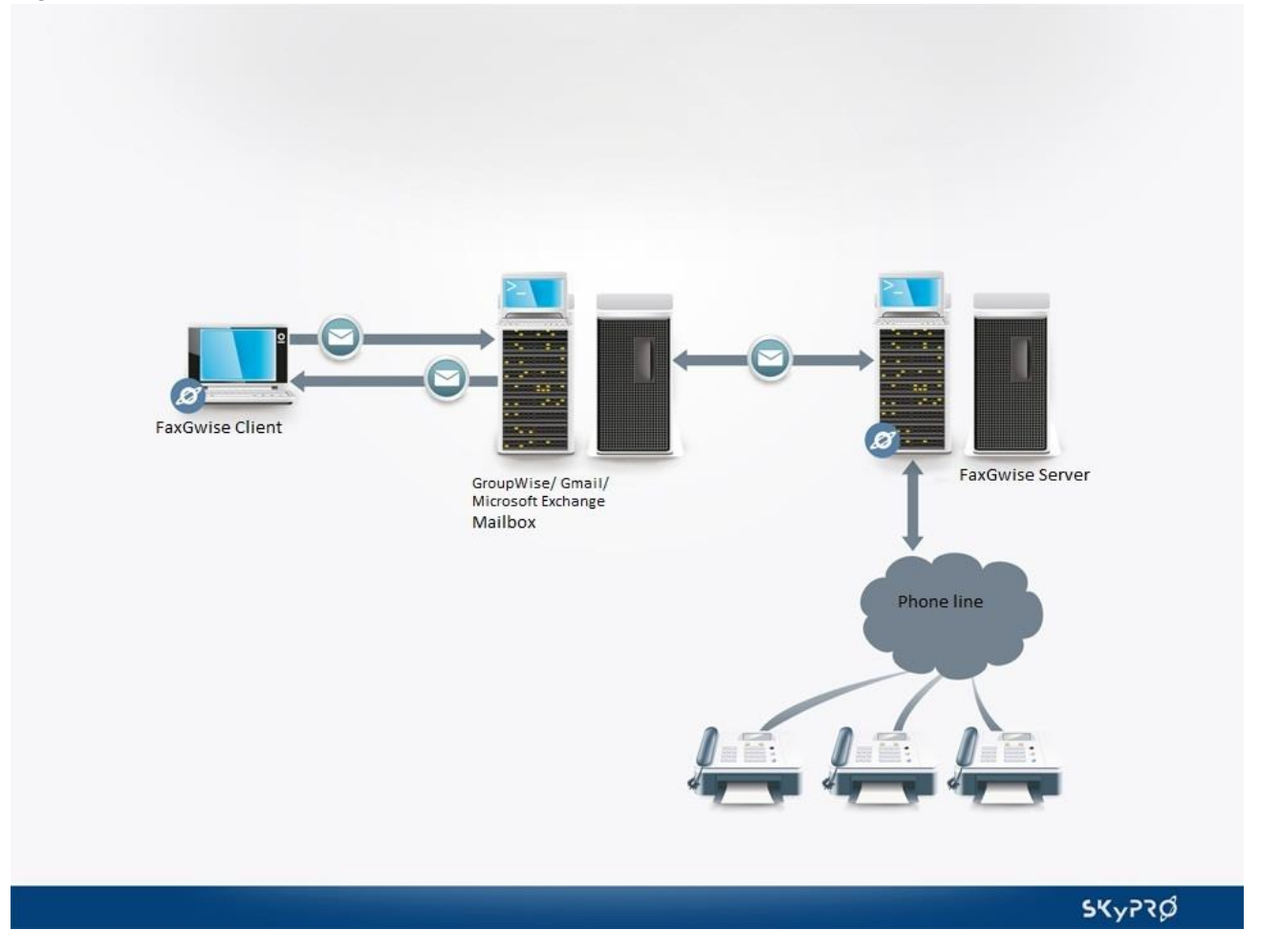

\* FaxGwise virtual printer converts files with different extensions to TIF or PDF format in order to send a print ready message.

## **4** Installation

To install FaxGwise Client:

- Unpack FGC\_INS\_XXXX. exe file (where XXXX is installing FaxGwise Client version;
- Do the following steps:

Attention: close the running session of GroupWise before starting the installation.

Run FGC\_INS\_XXXX. exe file, accept the terms of the End-User License Agreement. Click Next to continue.

| 😮 Setup - FaxGwise Client                                                                                                    |
|----------------------------------------------------------------------------------------------------|
| License Agreement<br>Please read the following important information before continuing.                                                                                                    |
| Please read the following License Agreement. You must accept the terms of this<br>agreement before continuing with the installation.                                                                                                    |
| END USER LICENSE AGREEMENT                                                                                                    |
| PLEASE READ THIS END USER LICENSE AGREEMENT<br>("EULA") CAREFULLY BEFORE DOWNLOADING OR USING<br>THIS SOFTWARE PACKAGE. BY DOWNLOADING THE<br>PRODUCT OR OPENING THE FILES, YOU ARE CONSENTING<br>TO BE BOUND BY THIS AGREEMENT. IF YOU<br>ELECTRONICALLY ACCESS TO THIS SOFTWARE PLEASE CLICK * |
| <ul> <li>I do not accept the agreement</li> </ul>                                                                                                    |
| Next > Cancel                                                                                                    |

Choose the destination folder and click Next to continue.

| Setup - FaxGwise Client                                                        | _ <b>_</b> × |
|--------------------------------------------------------------------------------|--------------|
| Select Destination Location<br>Where should FaxGwise Client be installed?      |              |
| Setup will install FaxGwise Client into the following folder.                  |              |
| To continue, click Next. If you would like to select a different folder, click | Browse.      |
| C:\Program Files (x86)\SKyPRO\FaxGwise Client                                  | Browse       |
| At least 64.6 MB of free disk space is required.                               |              |
|                                                                                |              |
| < Back Next >                                                                  | Cancel       |

Create a desktop shortcut if you want to and click Next button.

| Setup - FaxGwise Client                                                                                  |          |
|----------------------------------------------------------------------------------------------------|----------|
| Select Additional Tasks<br>Which additional tasks should be performed?                                   |          |
| Select the additional tasks you would like Setup to perform while installing<br>Client, then click Next. | FaxGwise |
| Additional shortcuts:                                                                                    |          |
| ✓ Create a desktop shortcut                                                                              |          |
|                                                                                                    |          |
| < Back Next >                                                                                            | Cancel   |

Wait while Setup installs FaxGwise Client on your computer.

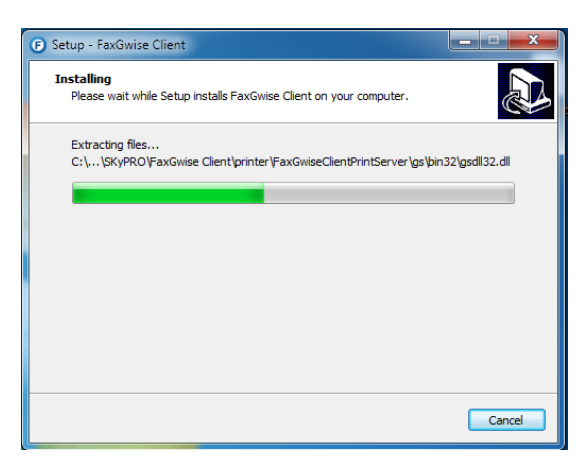

Click Finish button when Setup is finished.

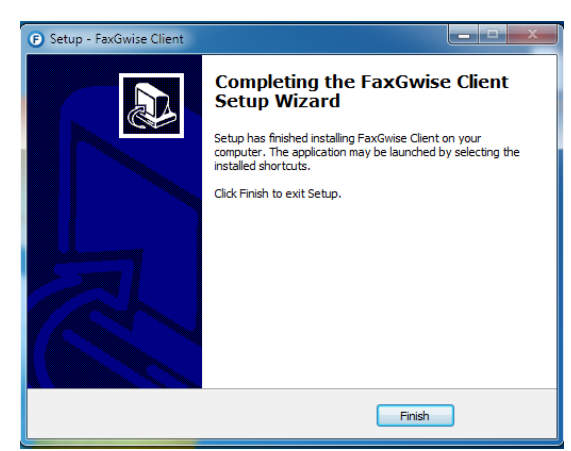

# 4.1 Installation from the command line

You can install the program from command line or other programs using different parameters. They should be written in capital letters: /PARAMETERNAME=value. Such values as TRUE, FALSE, LOW, HIGH are written in capital letters.

#### List of available parameters:

- 1. E-Mail address of FaxGwise Server: /FGS\_EMAIL=faxserver@host.com
- 2. Enable TCP connection to the server (disabled by default): /TCP=TRUE
- 3. IP address or the domain name of the FaxGwise Server for direct TCP/IP connection:

#### /FGS\_IP=127.0.0.1

- 4. FaxGwise Server Port for direct TCP/IP connection: /FGS\_PORT=13000
- 5. Path to the template folder (the folder should already exist): /TEMPLATEFOLDER=c:\\folder\
- 6. Path to the temp folder (the folder should already exist): /TEMPFOLDER=c:\\tempfolder
- 7. Enable scan engine (disabled by default): /SCANENGINE=TRUE
- 8. Folder processed by scan engine (the folder should already exist):

#### /SE\_SCANFOLDER=c:\\folder\

- 9. Folder for scan engine errors (the folder should already exist): /SE\_ERRORFOLDER=c:\\folder
- 10. Disable "Start with windows" (enabled by default): /AUTOSTART=FALSE
- 11. Low print quality (high quality by default): /QUALITY=LOW
- 12. Send notification about the successful fax transmission by the server (disabled by default): /NS=TRUE
- 13. Disable error notification of fax sending (enabled by default): /NE=FALSE
- 14. Choose template (DEFAULT default template, NONE none of the templates or template ID that was generated by the server): /TEMPLATE=DEFAULT

15. Choose enclosure (NONE – no enclosure or enclosure ID that was generated by the server): /ENCLOSURE=NONE

- 16. Profile name: /SENDERPROFILENAME=TEST
- 17. Sender name: /SENDERNAME=Name
- 18. Sender company name: /SENDERCOMPANY=Skynet
- 19. Sender phone number: /SENDERPHONE=102
- 20. Sender fax number: /SENDERFAX=991
- 21. Sender mobile number: /SENDERMOBILE=+380684463593

22. Take the configuration settings from the reg file (priority is higher than parameters described above). /FROMREGFILE=filename.reg (\*check the usability recommendation below)
23. The possibility to apply the Admin account settings for all users on the local machine: /FORALLUSERS=TRUE

The parameters for the installer:

1. /VERYSILENT /SUPPRESSMSGBOXES /SP /NORESTART – all these parameters should be used together for very silent automatic install (e.g. via Zen Works);

- 2. /nowordaddin no Word add-in icon installation;
- 3. /noopenofficeaddin no Open Office add-in icon installation;
- 4. /noshellmenu no Windows context menu item installation;
- 5. /cleansettings remove previous configuration settings.

\* When you install FaxGwise Client over the existing build using the parameter /FROMREGFILE=filename.reg:

- Check the setting System -> Apply settings for all users of this PC. If it is activated (i.e. the checkbox is marked), the configuration will NOT be taken from filename.reg when using the /FROMREGFILE=filename.reg parameter.

Reason: The data from filename.reg are transferred to the specific user's registry (HKEY\_CURRENT\_USER). In the Apply settings for all users of this PC mode the FaxGwise Client takes the settings from the ini-file which is located in a shared folder, not from the registry (in order to make these settings available to all users). In other words, the registry will be updated but not used.

- If you want the settings to be taken from filename.reg, unmark the checkbox Apply settings for all users of this PC in Settings-> System before installing a new build (or use the /FORALLUSERS=FALSE parameter). In this case the FaxGwise Client settings for a specific user will be taken from the registry section HKEY\_CURRENT\_USER.

- Please use the /FROMREGFILE=filename.reg parameter only if you are going to use the FaxGwise Client just for that user whose account is used for the installation (the checkbox System -> Apply settings for all users of this PC is not marked). Otherwise we recommend configuring all the necessary settings directly by using the command line parameters, NOT in filename.reg, as well as using /FORALLUSERS=TRUE key.

### **5 First Steps to Send Fax Messages**

After you have downloaded and installed FaxGwise client on your PC, double click the FaxGwise shortcut to start FaxGwise Client session. To start fax sending you need to configure following settings first:

For changing the FaxGwise Client settings:

- use the menu Actions  $\rightarrow$  Settings;
- click Settings on the main window;
- right click FaxGwise icon in the Windows system bar.

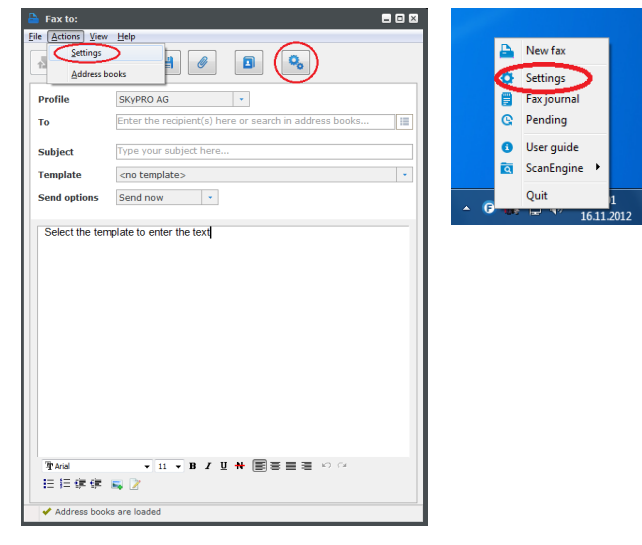

In the Account tab choose the platform (GroupWise, Gmail, Exchange or SMTP) to send faxes to.

Attention: Please, close all active FaxGwise windows before setting up.

#### GroupWise

If you choose GroupWise as a provider you do not need to enter any additional settings. The FaxGwise Client will be working with the GroupWise account that is currently logged into the GroupWise Client.

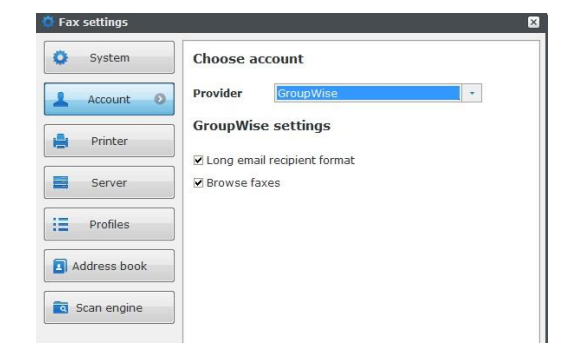

#### **Gmail and Gmail Services**

Click on the button "Sign in to Google Services", login to Google account, which you want to use for sending and receiving faxes, and give all required permissions to the FaxGwise Client application.

Set up proxy settings if necessary.

| 😧 Fax settings |                  |                            |  |
|----------------|------------------|----------------------------|--|
| 😳 System       | Choose account   |                            |  |
| 💄 Account 💿    | Provider Gmail • |                            |  |
| 🚔 Printer      | Gmail sett       | ings                       |  |
|                |                  | Sign in to Google Services |  |
| Server         | Login            | zalksobaka@gmail.com       |  |
| Profiles       |                  |                            |  |
|                | Proxy settings   |                            |  |
| Address book   | Enabled          |                            |  |
| 🧟 Scan engine  | Host             | 192.168.1.1 Port 8080      |  |
|                | Login            | user1                      |  |
| 皆 Main window  | Password         | *******                    |  |

#### Microsoft Exchange

Enter your login and password of Exchange mailbox you want to use for sending and receiving faxes. Also you need to provide the Url to your Exchange server EWS API. Usually it looks like <u>https://your\_exchange\_server\_address/EWS/Exchange.</u> asmx.

If you can't connect to Exchange using the Url, as shown in the example, please contact your system administrator.

#### SMTP

Enter SMTP server credentials (Host, Port, Sender email, login and password) and choose Authentication and SSL mode if the server requires authentication and ssl encryption.

In the Server tab, please, enter the email address of the FaxGwise Server. This email address will be used as a transport layer between user mailbox and FaxGwise Server.

These are the minimal settings you need to configure for sending faxes. Please, see §Settings to adjust FaxGwise work for other settings.

| 🄅 Fax | settings  |            |                                    |
|-------|-----------|------------|------------------------------------|
| 0     | System    | Choose acc | count                              |
| 1     | Account 💿 | Provider   | Exchange +                         |
| •     | Printer   | Exchange s | settings                           |
|       | Server    | Password   | Server address                     |
|       | Profiles  | Url        | https://192.168.1.19/EWS/Exchange. |

| 🔅 Fax settings |                |                        |  |  |
|----------------|----------------|------------------------|--|--|
| System         | Choose account |                        |  |  |
| Account O      | Provider       | SMTP 🔹                 |  |  |
| 📙 Printer      | SMTP setti     | ngs                    |  |  |
| Server         | Host           | smtp.gmail.com         |  |  |
| Profiles       | Sender Email   | your_address@gmail.com |  |  |
| Address book   | Login          | your_address@gmail.com |  |  |
| Scan engine    | Password       | ****                   |  |  |

| 🔅 Fax settings |                                                                    |
|----------------|--------------------------------------------------------------------|
| System         | Fax server e-mail Ohsummit20@skypro.ch                             |
| Account        | Notification                                                       |
| 📙 Printer      | Send notification when successful                                  |
| Server 📀       | Send notification when error                                       |
| Profiles       | Server communication                                               |
| Address book   | TCP/IP     Faxserver host 192.168.1.210 Port 13000                 |
| Scan engine    | O Folder  Torrelate folder  C:\Drogram Eilog (v86)\S(VvDPO)EavG(=) |
| 📤 Main window  |                                                                    |
|                |                                                                    |
|                |                                                                    |
|                |                                                                    |
|                | Save Cancel                                                        |

### 6.1 Work with GroupWise

After you choose GroupWise as a platform, the

FaxGwise icon <sup>Image</sup> New fax appears on the GroupWise Client toolbar.

You can receive/send faxes directly from your GroupWise mailbox. Fax messages are marked with a special fax message icon.

Create a fax using the File menu: File  $\rightarrow$  New  $\rightarrow$  Fax.

FaxGwise uses all existing contact data from GroupWise address books. All available information, such as name, company and fax/phone number of the chosen contact will be automatically added to the fax from the address book.

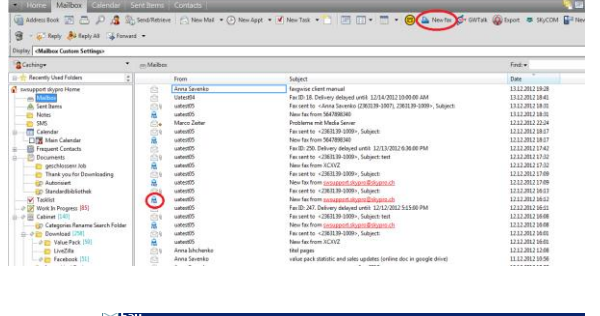

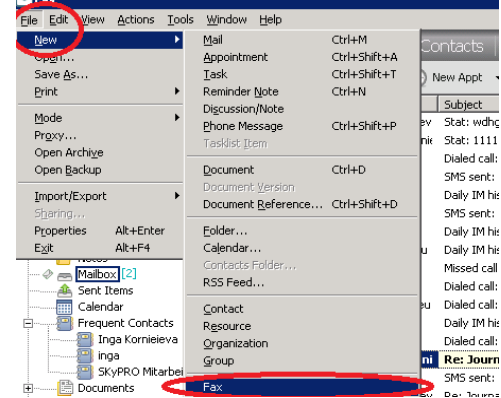

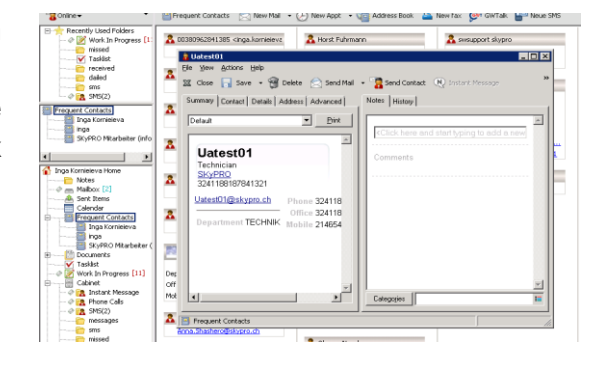

To send a new fax to the email sender (answer the email with fax):

- Right-click Mailbox on the header, then choose "Send fax to".
- Use context menu. Right-click the chosen item, then choose "Send fax to" from the context menu.

| Novell GroupWise Caching - Mailbox           |                                               |
|----------------------------------------------|-----------------------------------------------|
| <u>File Edit View Actions Tools Accounts</u> | <u>W</u> indow <u>H</u> elp                   |
| Hide Mailbox Calondar Hide Main Menu         | Sent Items   Contacts                         |
| Customize Nav Bar                            | 🔓 Send/Retrieve 🛛 🖂 New Mail 🔻 🕗 New Appt 👻 🗹 |
| C Export in Harmony                          | rd 👻                                          |
| D Send fax to uatest05                       |                                               |
| Make a phone call to uatest05                | - Mailhox                                     |
| Send SMS to uatest05                         |                                               |
| Make a phone call to uatest05                | From                                          |
| swsupport skypro Home                        | Anna Savenko                                  |
| Mailbox                                      | 🖂 Uatest04                                    |
| 📤 Sent Items                                 | 🖄 uatest05                                    |
| Notes                                        | 🔒 uatest05                                    |
| SMS                                          | 🖂 🖕 Marco Zeiter                              |
| 👜 🥅 Calendar                                 | 🖄 ທ uatest05                                  |
| 🔲 🌠 Main Calendar                            | 🔜 uatest05                                    |
| Frequent Contacts                            | uatest05                                      |
| 🗎 🛄 Documents                                | 🖾 ທ uatest05                                  |
| · · · ~ · · · · · ·                          | 11 C 1 AF                                     |

| for for You Donne Terr counder    | M Dr.         | _        |                                   | _        |
|-----------------------------------|---------------|----------|-----------------------------------|----------|
| Home Mailbox Galendar 5           | ient items    | Conta    | cts                               |          |
| 🗑 Address Beek 🕞 📇 🖉              | Send/Retrieve | 0        | iew Mail 🔹 🕑 New Appt 🔹           | New Te   |
| 👻 💌 🐺 Reply 🗍 Reply All 🛛 斗 Forma | d ¥           |          |                                   |          |
| Display (Mailbox Custom Settings> |               |          |                                   |          |
| Cathing*                          | -Maibes       |          |                                   |          |
| 🗆 🌟 Recently Used Folders 🔹 🔅     |               | From     |                                   | Subject  |
| Swsappert skypro Home             |               | Anna Sa  | weeko                             | faugui   |
| m Maibox                          | 123           | Unterth  | 1                                 | Fex ID:  |
| A Sent Dame                       | 52.9          | utetil   |                                   | Fexser   |
| Notes                             | 8             | 100000   |                                   | Along to |
|                                   | 2.            | Ma       | Open                              | (bla     |
| Celordar                          | 24            | - 164    | Save AL                           | Ser      |
| - 🗌 🌃 Main Calendar               | 8             | 985      | Print                             | - 1 t    |
| in                                |               | 10       | Red in 'Mallow' folder-           | ID.      |
| Documents                         | CA.           | -        |                                   | 147      |
| — in geschlossenv Job             | 晟             | - 144    | Forward                           | in fa    |
|                                   | 24            | 94       | Delete                            | ser      |
|                                   | - 8           | - 14     | Delete and Employ                 | to fe    |
| Default Library                   | <u></u>       | - 14     |                                   | 1907     |
| Y Tasklet                         |               | 10       | ARCINVE                           | pe fe    |
|                                   | 2             | -        | Change to                         | ID:      |
| 0-0 E Cabinat (143)               | 24            | - 10     | Junk Mail                         | * Se/    |
| Categories Rename Search Folder   |               | 990      |                                   | a fe     |
| iii- 🖓 💼 Download (238)           | 24            | 10       | Mark Urvead                       | ser      |
| 🕫 🎦 Value Pack [39]               | - 18          | 1.4      | Mark Private                      | 10.00    |
| EiveZilla                         | 24            | Ant      | Show in Taskist                   | a pa     |
| - 0 P hacebook [24]               |               | ~~       | Categories                        |          |
| - Inetra Hepl Desk                |               | 200      |                                   | ine ine  |
|                                   |               | ~~       | Properties                        | A.       |
|                                   |               | ~        | Export in Hermony                 | Port     |
| - ANK MAI                         | 2•            | -        |                                   |          |
| III TRIVET VIDE                   |               | ~ <      | Send fax to untestd5              | 141      |
| Call OWTak (4)                    |               | ~        | Make a phone call to ustert05     | PM I     |
| I Han (e)                         |               | 10       | Send SMS to untect05              | er.      |
| Conversion Action Settings        |               | 100      | Make a phone call to untert05     |          |
| Concerning Andrep                 |               | - Distan | Incindi," extented information of | Tarbo    |
| Suggeries Connects                | 243           | Antee    | techter (aussissingerupantin      | 10 160 H |

If the chosen contact contains fax number, the fax number will be automatically entered in the corresponding field of the fax transmission window.

To forward an incoming mail as a fax:

- Right-click Mailbox on the header, then choose "Send Message as Fax".
- Right-click the chosen item, then choose "Send Message as Fax" from the context menu.

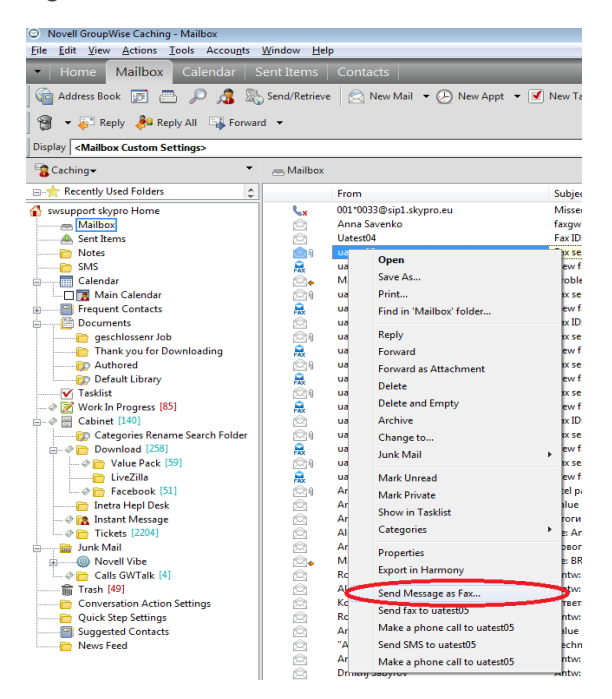

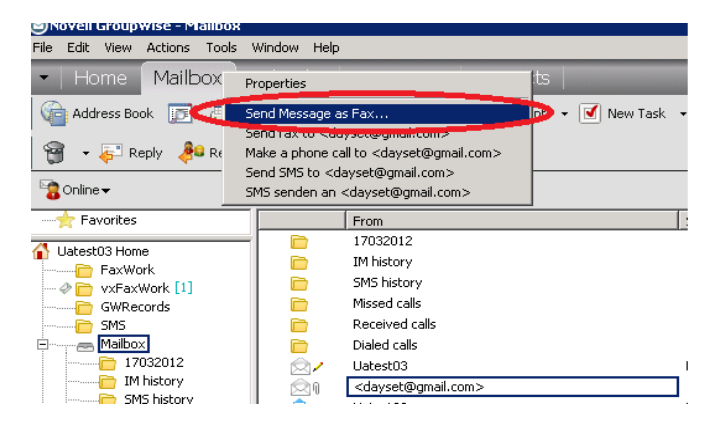

Use context menu to forward an incoming fax.

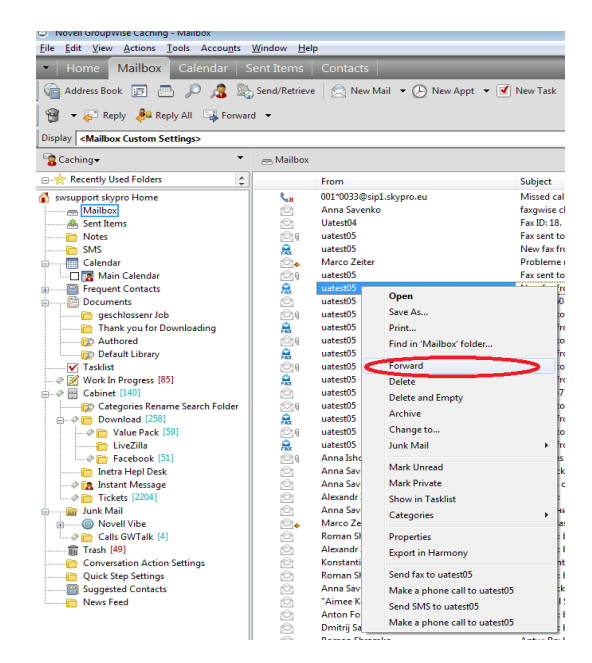

Use context menu in the Sent Items folder to resend faxes.

Window Hel 🚡 Address Book 🛛 🗁 🔎 🧟 🗞 Send/Retrie 🗟 New Mail 🔹 🕑 New Appt 🔹 💽 New Task 🔹 Pending Requests + Connection Log play Sent Items Custom Setting A Sent Items 😭 Ca Open Save As... Print... Find in 'Sent Ite Reply Delete Delete a Archive Junk Mail ult Library Mark Unread Mark Private Show in Task Categories rogress [86 Properties Export in Ha Send fax to sw Make a phone Send SMS to s Make a phone call to Ua n Action test (cor

Window Hel

Ctrl+F

🔹 🕗 New Appt 🔹 🗹 New Task

s-pfaffenhain.de> <mmansbach@citri

Subject

Subject GWTalk GWTalk install proble GWTalk Brunnarwel Attentior Re: Brunnarwel Attent Antw. whose 13 num Re: Antw. Unser Gesg Fax sent to <26313 Re: komische dinge r Wichtig: Mail-Archiv

>> Novell GroupWise Caching

- Home Mailbox

Address Book 🕞 👌

😭 🔹 🚑 Reply 🦂 R

Anna Savenko Home Conversation Actic Quick Step Setting Setting Setting Setting Setting Notes Conversation Actic Setting Setting Notes Conversation Actic Conversation Actic Setting Setting Setti

Calendar

- Frequent C Prequent Cont Documents Tasklist Work In Progra Cabinet Cabinet

Caching+

Favorit

Edit View Actions

Tools Ad

Address Book

Junk Mail Handling..

Vacation Rule... Find... Stop Find

Busy Search... Find Contacts. Date Difference..

Replace Docum Backup Mailbox Check Mailbox Size. Manage Library Size

Retrieve Entire Mailbox

"NH Hoteles" <info@ Antoinette Schmid Anton Fomichev

Options

Fax Settings

Fax journal

Dial Sender

Rules

Use Tools menu to change and verify the FaxGwise settings or open the fax journal.

You receive fax messages directly to the Novell GroupWise Client Mailbox folder.

Attention: The viewer tool is accessible only if PDF software with the web-viewer plug-in is installed on your computer. If FaxGwise Client or PDF viewer software is not installed on your PC, you can read the incoming faxes only as email attachments.

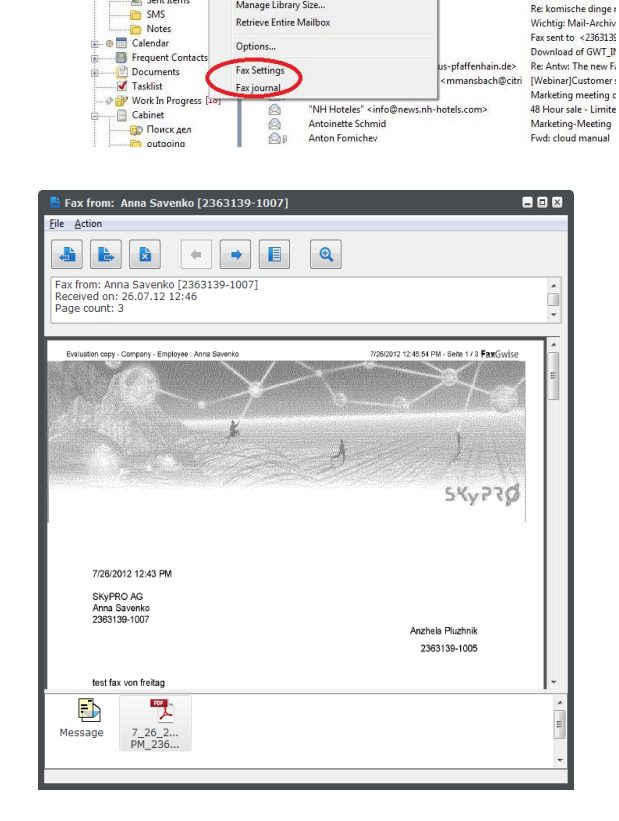

Use the viewer tools to manage received faxes:

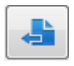

- reply the fax message

È, forward the fax message as an attachment

La remove the fax message

Q - magnify the fax message for detailed fax preview

Unfinished faxes are saved in the Work in progress folder.

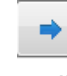

view the next received fax message in your mailbox

- view the previous received fax message in your mailbox

view the list of all incoming fax messages from the certain fax number (in mailbox) or the list of all outgoing fax messages to a certain number (in Sent Items folder).

| > Novell GroupWise Caching - Work In Pre                                                               | ogress   |                                                                            |              |
|----------------------------------------------------------------------------------------------------|----------|----------------------------------------------------------------------------|--------------|
| rile Edit View Actions Tools Acco                                                                      | ounts We | ndow Help                                                                  |              |
| <ul> <li>Home   Mailbox   Calenda</li> </ul>                                                           |          |                                                                            |              |
| 🌀 Address Book 🗊 📇 🔎 🔏                                                                                 | s 🔊 s    | end/Retrieve 🛛 🖄 New Mail 🔹 🕑 New Appt 🔹 🖪                                 | 🚺 New Task 👻 |
| 🗑 🔹 🕞 Reply 🖓 Reply All 🕞                                                                              | Forward  | *                                                                          |              |
| Display   <work custom="" in="" progress="" setti<="" th=""><th>ings&gt;</th><th></th><th></th></work> | ings>    |                                                                            |              |
| Caching -                                                                                              | Work     | In Progress[82]                                                            |              |
| · · · · · ·                                                                                            |          | Name                                                                       | Subject      |
| swsupport skypro Home                                                                                  | 2+       | swsupport skypro                                                           | Wtrlt: Anty  |
| Mailbox                                                                                                | 2+       | swsupport skypro                                                           | Wtrlt: Re: F |
| A Sent Items                                                                                           | 2        | swsupport skypro                                                           | Antw: Re: 1  |
| Notes                                                                                                  | 219      |                                                                            |              |
| SMS                                                                                                    | R. /     | swsupport                                                                  |              |
| Calendar                                                                                               | 211      |                                                                            |              |
| Main Calendar                                                                                          | 2/1      | swsupport skypro                                                           | Wtrlt: Fax e |
| Frequent Contacts                                                                                      | 21       | swsupport skypro <swsupport.skypro@skypro.ch></swsupport.skypro@skypro.ch> | Receiving :  |
| J 🗁 Documents                                                                                          | Rax /    | Standard                                                                   | Schreiben    |
| geschlossenr Job                                                                                       | 2        | 2222                                                                       | Schreiben    |
| Thank you for Downloading                                                                              | R. /     | Standard                                                                   | Type your    |
| Authored                                                                                               | R. /     | Standard                                                                   | Schreiben    |
| ED Default Library                                                                                     | R. /     | Standard                                                                   | Type your    |
| 🥏 📝 Work In Progress [82] 🔵                                                                            | R.       | Standard                                                                   | Schreiben    |
| V Talakinat                                                                                            | R /      | Standard                                                                   | Schreiben    |
| - @ 🔄 Cabinet [126]                                                                                    | R. /     | 111                                                                        | Type your    |
|                                                                                                    | R /      | Standard                                                                   | Type your    |

From build 6.0.17 of the FaxGwise Client there is a possibility to get the current status of any sent fax.

Please find the needed fax in the Sent Items folder of your mailbox. Then right mouse click to open the context menu and choose the option Fax State. In the appeared window you can see your outgoing fax with all information about its current status on the server.

| Notes                             | * 🔒                                     | OHSummit20                              | CTC3.7 25.04.201            | 6 14:46:04         |                            | 25.04.2016 14:46 | 1 1               | L    |
|-----------------------------------|-----------------------------------------|-----------------------------------------|-----------------------------|--------------------|----------------------------|------------------|-------------------|------|
| Quick Step Settings               | , 🍡 👘 🔒                                 | OHSummit20                              | CTC2.2 25.04.20             | 6 14:04:14         |                            | 25.04.2016 14:04 | 1 1               |      |
| Suggested Contacts                | r 🔒                                     | OHSummit30                              | Ticket 492                  | 占 Fax to: 1111     |                            |                  | -                 |      |
| 🛅 Настройка быстрых действий      | + 🚊                                     | OHSummit20                              | CTC2.2 25.04.20             | File Antione Minus | Lista                      |                  |                   |      |
| 🛅 Настройка действий беседы       | ▶                                       | OHSummit20                              | CTC3.7 22.04.20             | The Actions New    | Teh                        |                  |                   |      |
| 🔠 Предлагаемые контакты           | 1 <u>* </u>                             | OHSummit20                              | CTC2.2 22.04.20             |                    |                            |                  |                   |      |
| Freq Cont                         | ( ) ( ) ( ) ( ) ( ) ( ) ( ) ( ) ( ) ( ) | 0                                       | fax to onmicros             |                    |                            |                  |                   |      |
| 🖉 🚍 Mailbox (14)                  | ₽ <u>₽</u>                              | Open                                    | This is a subjec            |                    |                            |                  |                   |      |
| Missed GWTalk calls               | ▶ <u></u>                               | Save As                                 | Subject2                    | Profile            |                            |                  |                   |      |
| SMS history                       | ▶                                       | Print                                   | Subject1                    | Tronic             |                            |                  |                   |      |
| IM history                        | ► 6                                     | Find in 'Sent Items' folder             | This is a subjec            | То                 | 1111                       |                  |                   | :=   |
| Recieved GWTalk Calls             | ▶ ≤                                     |                                         | This is a subjec            |                    |                            |                  |                   |      |
| Dialed GWTalk calls               | <b>₽</b>                                | Reply                                   | ne yes                      | Subject            | for the service of service |                  |                   |      |
| My Teams                          | ►                                       | Duplicate                               | ne yes                      | Subject            | Tax to onmicrosoft.com     |                  |                   |      |
| A Sent Items                      |                                         | Delete                                  | ne yes                      | Template           | Sample Template *          |                  |                   | -    |
| Calendar                          | P 🗧                                     | Delete and Empty                        | ne yes                      |                    |                            |                  |                   |      |
| 😃 Primärbuch                      | r 🛃                                     | A 11                                    | ne yes                      | Send options       | Send now 🔻                 |                  |                   |      |
| AddressBook                       | P 🗧                                     | Archive                                 | ne yes                      |                    |                            |                  |                   |      |
| testuser2.test2                   | r 🛃                                     | Junk Mail                               | ne yes                      | teet               |                            | - Fau status (   | non the Comion    |      |
| Vitaliy Ovcharenko                | r 🐂                                     | Move to                                 | <ul> <li>CTC19.1</li> </ul> | lesi               |                            |                  | rom me server.    |      |
| Frequent Contacts                 | •                                       |                                         | CTC19.8                     |                    |                            | Vitaliy Ovch:    | renko@ekvnro.d    | b    |
| VitaliyOvcharenko                 | 1 <b>*</b>                              | Mark Unread                             | CTC19.8                     |                    |                            | Subject: fax     | to onmicrosoft.co | om   |
| TotalAddBook                      | 1 <b>*</b>                              | Mark Private                            | CTC19.8                     |                    |                            | State: Finish    | ed                |      |
| SpecChars                         | 1 <b>1</b>                              | Show in Tasklist                        | CTC19.8                     |                    |                            | Error descrip    | otion:            |      |
| Documents                         | 1 <b>1</b>                              | Categories                              | delayed?                    |                    |                            | Creation da      | e: 22.04.2016 1   | 1:30 |
| asklist                           |                                         |                                         | test quality low            |                    |                            |                  |                   |      |
| Work In Progress (101)            |                                         | Properties                              | test quality high           |                    |                            | Receiver: 11     | 11                |      |
| Cabinet                           |                                         | Send fay to Vitaliy Ovcharenko          | I his a subject t           |                    |                            | State: OK        | υ.                |      |
| Instant Wessage     Dhene Cells   | 1 17                                    | Mala a share call to Vitalia Orcharate  | Fax without fax             | T Arial            | • 11 • B I                 | Error descrip    | tion:             |      |
| A T SMC                           |                                         | Make a phone call to vitally Ovcharenko | This a subject t            | U N 🖶 🗐 🚍          | <b>1 1 1 1 1</b>           | Page count:      | 1                 |      |
| SKuDPO Mitarbeiter (info slovero) |                                         | Send SMS to Vitaliy Ovcharenko          | CTC18.2                     |                    |                            | Offinite time    | (Sec.). 0         |      |
| SMS-1                             | 1 2                                     | Send SMS to OHSummit20                  | CTC18.3                     | 1= 1= 1F 1F        | <b>I</b>                   |                  |                   |      |
| 2 Instant Message-1               | 1                                       | December 201                            | CTC2 2 20 04 20             |                    |                            |                  |                   |      |
| Unk Mail                          | 3                                       | Kesend Fax                              | effective for               |                    |                            |                  |                   |      |
| Trash (9533)                      |                                         | Fax State                               | etc12.2                     |                    |                            | 20.04.2016.11-41 | 1 1               |      |
| Novell Vibe                       |                                         | OHSummit30                              | nlain text1                 |                    |                            | 20.04.2016 11:41 | 1 1               |      |
|                                   | FAX                                     | 0.1541111120                            | plain texts                 |                    |                            | 2010412010 11:00 |                   | -    |

# 6.2 Work with Gmail and Gmail Services

If you choose Gmail as a platform, you need to click on the button "Sign in to Google Services", login to Google account, which you want to use for sending and receiving faxes, and give all required permissions to the FaxGwise Client application. Set up proxy settings if necessary

In your Gmail mailbox all incoming fax messages will be shown as attachments to received mails.

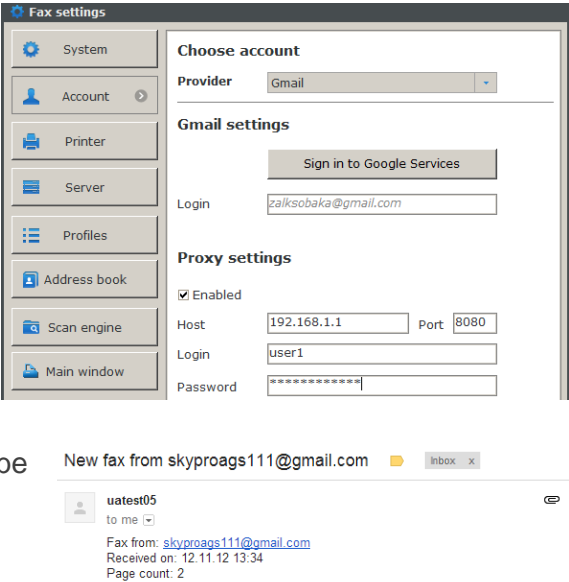

11\_12\_2012\_1\_34\_49 PM\_skyproags111@gmail.com.pdf 226K View Download

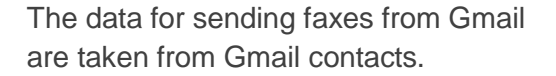

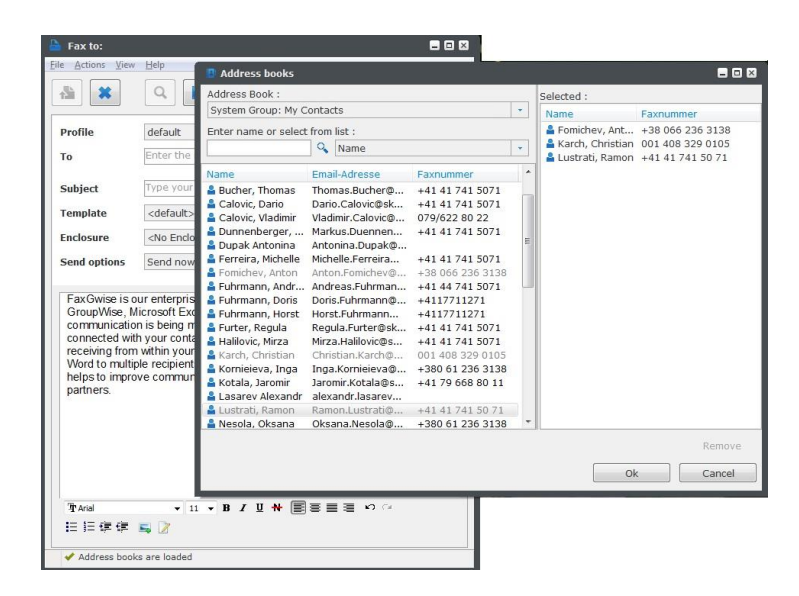

### 6.3 Work with Outlook/Microsoft Exchange

If you want to use the Microsoft Exchange as a platform you need to enter your login and password of Exchange mailbox you want to use for sending and receiving faxes.

Also you need to provide the Url to your Exchange server EWS API. Usually it looks like <u>https://your exchange server address/EWS/Exchange</u>.asmx.

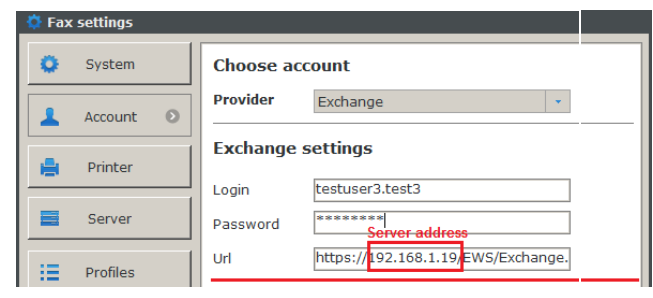

If you can't connect to Exchange using the Url, as shown in the example, please contact your system administrator.

FaxGwise Client is an add-on tool for the Microsoft Outlook/Exchange. After the FaxGwise Client installation, the "New Fax" icon will appear on Outlook/Exchange tool bar. Click this button to open the main FaxGwise Client window.

All incoming and outgoing faxes will be marked

with a Fax symbol 🔤 and will be shown as attachments.

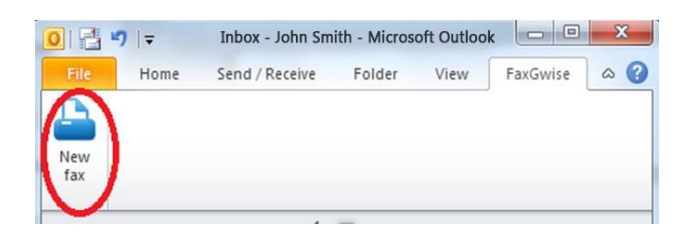

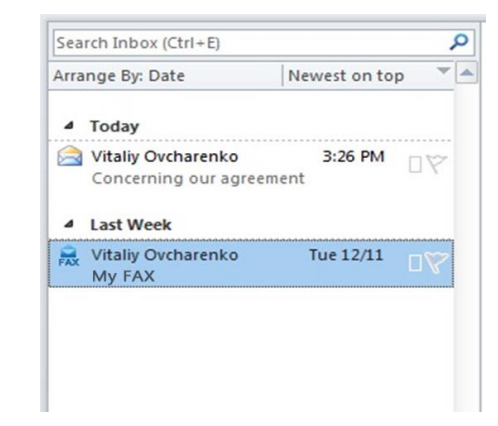

FaxGwise uses all existing contact data from Exchange/Outlook address books. All available information, such as name, company, phone number etc., will be automatically added to the fax from the address book.

| Concerns and the game only More columns       Address List       Image: Concerns and the concerns and the conc | e Edit Tools                                                                                                    | Address Book :                                                                                                    |                                                                                                    |                              | Selected : |            |
|----------------------------------------------------------------------------------------------------|----------------------------------------------------------------------------------------------------|----------------------------------------------------------------------------------------------------|----------------------------------------------------------------------------------------------------|------------------------------|------------|------------|
| Name     Tide       Opendetherko     Administrator       A Andrey Vanikhin     Administrator       Oscovery Search Malbox     Andrey Vanikhin       Andrey Vanikhin     Adex Omelchenko       Andrey Vanikhin     Adex Omelchenko       Andrey Vanikhin     Adex Omelchenko       Sonsorver     Andrey Vanikhin       Andrey Vanikhin     Adex Omelchenko       Sonsorver     Andrey Vanikhin       Andrey Vanikhin     Adex Omelchenko       Andrey Vanikhin     Adex Owelchenko       Biscovery Searcin     MsExcholiscovery.       Brax Server     Fax Server       Braynce     Kirill Kovalev       Wain Velchko     Maxin Velchko       Strett Uber 1     Skyua       Valay Ovcharenko     Test User 1       Test User 1     Test User 1       Test User 1     Test User 1       Valay Ovcharenko     Valay ovcharenko                                                                                                    | earch:  Mame only  More columns Addre                                                                                                    | Global Address List                                                                                                    | rom list :                                                                                                    | •                            | Name       | Fax_Number |
| Adv. Omelchenko       Advinistrator       Advinistrator       Advinistrator         Adv. Omelchenko       Administrator       Advinistrator       Advinistrator         Socovery Search Malbox       Administrator       Advinistrator       Advinistrator         Socovery Search Malbox       Administrator       Advinistrator       Advinistrator         Socovery Search Malbox       Andrey Vanikhin       Advery Vanikhin       + 38061222222         Otskovalev       Socovery Searc       MsExchDiscovery       -         Vasim Velicko       Asymy C       -       Kirili Kovaleve       -         Socovery Searc       MsExchDiscovery       -       -       -         Socovery Searc       MsExchDiscovery       -       -       -       -         Socovery Searc       MsExmVelicko       Maxim Velicko       -       -       -       -       -       -       -       -       -       -       -       -       -       -       -       -       -       -       -       -       -       -       -       -       -       -       -       -       -       -       -       -       -       -       -       -       -       -       -                                                                                                    | Name Title                                                                                                    | Display, Namo                                                                                                    | C Mail Address                                                                                                    | Fax Number                   | 1          |            |
|                                                                                                    | Alex OmeGherko<br>Andrey Vanikini<br>Discover y Search Malbox<br>Fax Server<br>Sirdi Rovalev<br>Maxim Veloko<br>Skytu<br>Test User 1<br>Valay Ovcharenko<br>Vitaly Ovcharenko | Administrator     Administrator     Alex Omelchenko     Andrey Vanikhin     Discovery Searc     Fax Server     Kirill Kovalev     Maxim Velichko     Maxim Velichko     Skyua     Test User 1     Test User 2     Vasya vasilich     Vitaliy Ovchare | Administrator@sk<br>Alex.Omelchenko<br>Andrey.Vanikhin<br>MsExchDiscovery<br>Fax.Server@skyp<br>Kirill.Kovalev@skyp<br>kiril.Kovalev@skyp<br>skyua@skyproua<br>Test.User1@skyp<br>vasya.vasilich@sk<br>Vitaliy.Ovcharenk | +38061222222<br>380612222222 |            |            |
|                                                                                                    |                                                                                                    |                                                                                                    |                                                                                                    |                              |            | Remove     |

### 6.4. Work with SMTP server

If you choose SMTP as a platform, you need to enter SMTP credentials which are supplied by the server provider. In this case you have a direct access to SMTP server and do not need to use any email client. In such a way you can use any email service.

| > System     | Choose acc   | count                  |
|--------------|--------------|------------------------|
| Account 📀    | Provider     | SMTP 🔹                 |
| Printer      | SMTP setti   | ngs                    |
|              | Host         | smtp.gmail.com         |
| Server       | Port         | 465                    |
| Profiles     | Sender Email | your_address@gmail.com |
|              | Authenticat  | ion                    |
| Address book | Login        | your_address@gmail.com |
|              | Password     | ******                 |
| Scan engine  |              | L                      |

# 7 Fax Messages Sending

Fax can be sent in several ways:

Use the FaxGwise button that appeared in the main GroupWise / Microsoft Outlook Client after the FaxGwise installation.

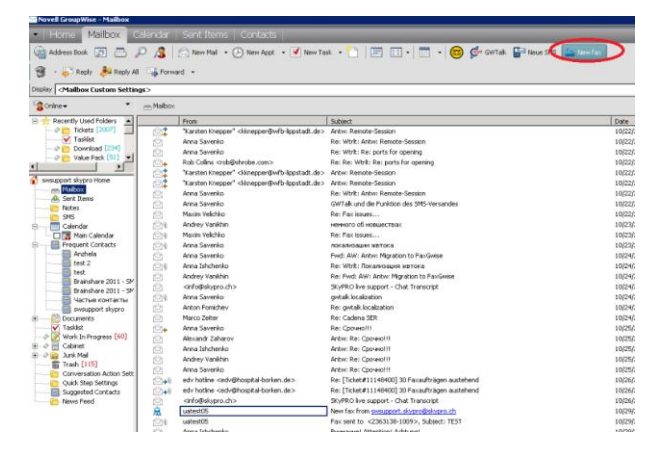

Click the icon , appeared in your PC tray after the FaxGwise Client installation, to open the main FaxGwise Client window and choose New fax. Or use context menu.

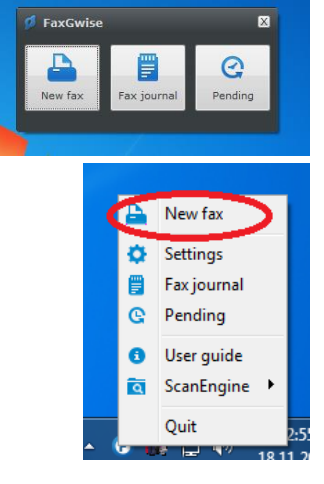

FaxGwise Client main window buttons:

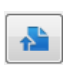

- Send fax- press to send a fax
- Cancel press to cancel fax sending
- Fax preview press to preview the created fax
- H

Ø

Q

- Save fax press to save a fax.
   Faxes are saved as drafts in a specified folder and can be edited or sent later.
- Attach document press to attach a document. Alternatively, you can attach a document using "Drag and drop" function or right-click the attachment field in the main window.

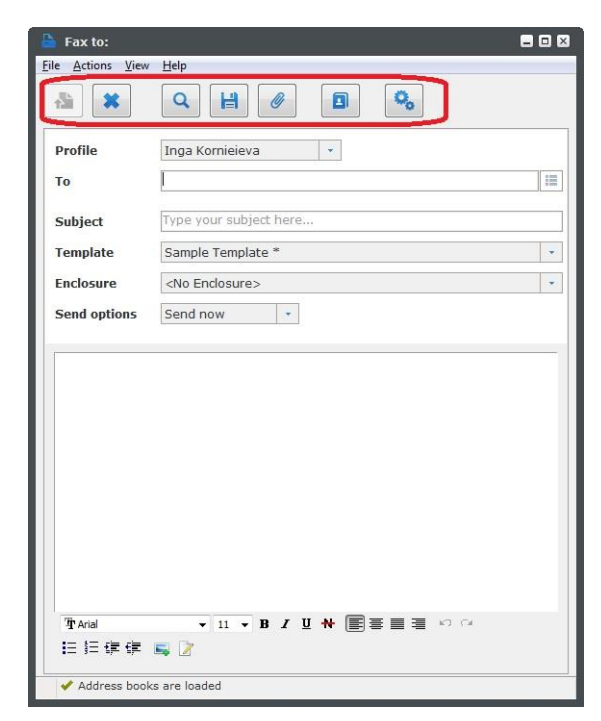

Fill in the following fields in order to send a new fax successfully:

In the Profile field you can choose any of your existing profiles. \*

Profile contains personal fax sender information. This information will be shown on the fax as sender name, sender company, etc. You can create various profiles containing different fax sender information. To manage the profiles, please, go to Settings  $\rightarrow$  Profiles.

The default profile is automatically generated during the FaxGwise installation process. It uses the default template with no enclosure and cannot be edited.

To create a new profile, click b. Fill in the sender's information and add any available template and enclosure to the profile. The last created profile will be set as default. To set another profile as default, please, go to Settings  $\rightarrow$  Profile, choose the necessary profile and save the changes.

\*Use the drop-down menu to choose another profile.

Enter the recipient's fax number in the field To. You can enter the fax number of recipient manually or select the recipient from the address book.

To select a recipient from the address book:

- double click the To field
- go to Actions  $\rightarrow$  Address books
- click

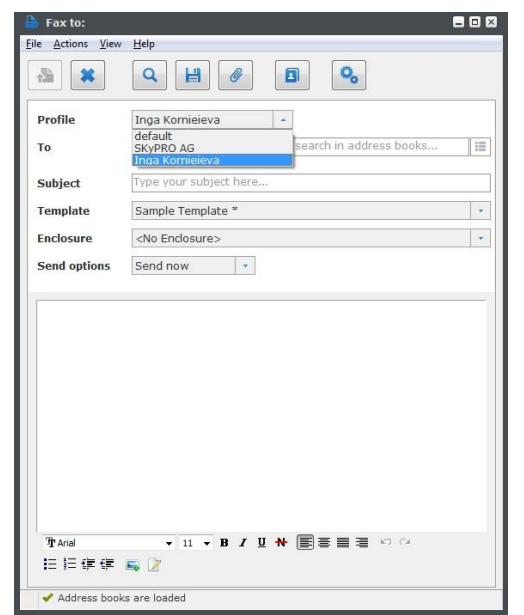

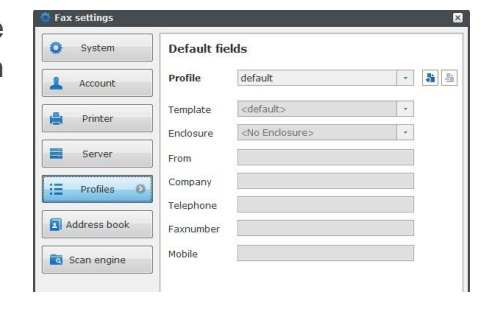

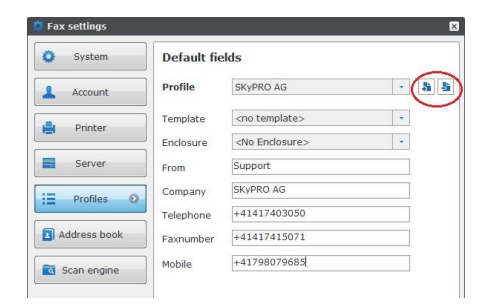

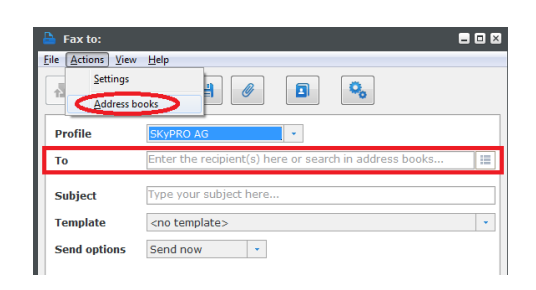

FaxGwise uses the address books loaded from your GroupWise or Microsoft Outlook Client. All available address books are shown as a dropdown list.

Double click the chosen contact to select fax message recipient / recipients.

Use context menu to define the fields to be displayed in the address book.

Use search field to find contacts.

Name completion function allows to find the needed contact through your address books. You just need to start typing the contact's name.

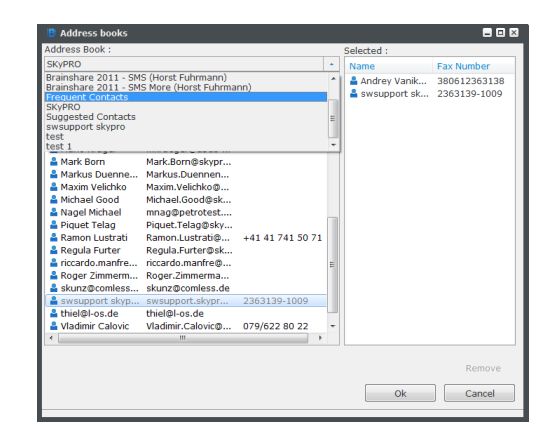

| Address Book :                                                                                                    |                                                                                                    |     |                                                                                                    | Selected :           |           |  |
|----------------------------------------------------------------------------------------------------|----------------------------------------------------------------------------------------------------|-----|----------------------------------------------------------------------------------------------------|----------------------|-----------|--|
| Novell GroupWise Adressbuch                                                                                                    |                                                                                                    | - 0 |                                                                                                    | Name                 | Faxnummer |  |
| Enter name or select from list :                                                                                                    |                                                                                                    |     |                                                                                                    |                      |           |  |
| Name                                                                                                    |                                                                                                    |     |                                                                                                    |                      |           |  |
| Name Email-Adresse                                                                                                    | Fai                                                                                                    |     | News                                                                                                    |                      | 3         |  |
| Andryuk, Konst<br>Konstantin, Andry.<br>Bucher, Andreas<br>Calovic, Mark, Bornigakoyn,<br>Calovic, Dario<br>Calovic, Mark, Bornis, Calovice,<br>Louren, Homan,<br>Calovic, Madmur<br>Calovic, Madmur<br>Calovic, Madmu | +4<br>+4<br>. +4<br>. +4<br>. 07<br>. +4<br>. +3<br>+4<br>+3<br>+4<br>+3<br>+4<br>+4<br>+4<br>+4<br>+3<br>+4<br>+4 | S   | Latence<br>Franki-Adresse<br>Benutzer-ID<br>Vomarne<br>Tjelefonnummer (Burn<br>Nachname<br>Tjel<br>Abtoljung<br>Telefonnummer<br>Fagnummer<br>Dost-Office<br>gUID<br>Eindeytiger eDirector<br>Netgverk-ID<br>GoopVise Ernail-Ad<br>Bengrzugt Ernail-Ad | o)<br>y-Name<br>esse | Remove    |  |

| <ul> <li>Nuuress book</li> </ul> | 5                |              |   |            |            |
|----------------------------------|------------------|--------------|---|------------|------------|
| Address Book :                   |                  |              |   | Selected : |            |
| test 1                           |                  |              |   | Name       | Fax Number |
| Enter name or sel                | ect from list :  |              |   |            |            |
| mail Address                     | 🔍 E-Mail Address |              | - |            |            |
| Name                             | E-Mail Address   | Fax Number   |   |            |            |
| A Company                        | swsupport.skvpr  | 2363139      |   |            |            |
| 🔒 Test                           | Email Address    | 2363139-1009 |   |            |            |
|                                  |                  |              |   |            |            |
|                                  |                  |              |   |            |            |
|                                  |                  |              |   |            | Remove     |

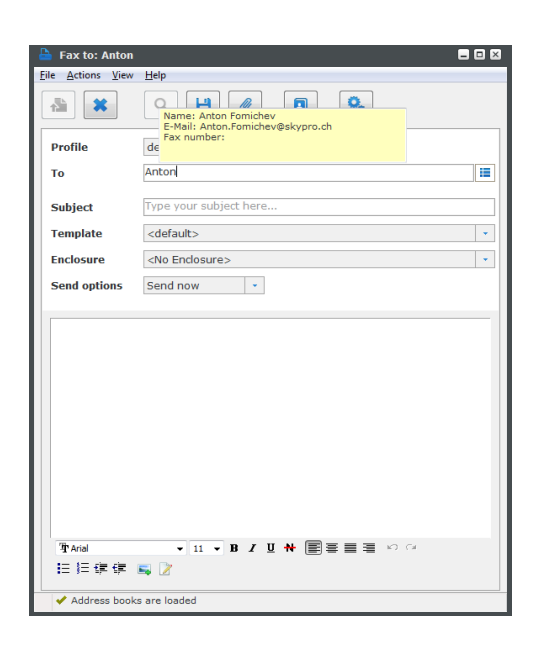

To configure the name completion function go to

Settings  $\rightarrow$  Address book. Choose address books that you want to use for the name completion function.

As a result the marked address books will be loaded from your mail service every time you start FaxGwise sessions.

In order to make the loading process faster we recommend you to switch the "Cache" function on and select an interval for caching process, if necessary.

The name completion function is also available for Gmail and Exchange contacts.

Click Edit to open and edit fax recipients' information. This function also allows you to monitor the contact data (Fax number, Company name, etc.) which will be added to each template.

Contact data can be taken from the address books or entered manually.

Enter the subject of your fax message in the Subject field.

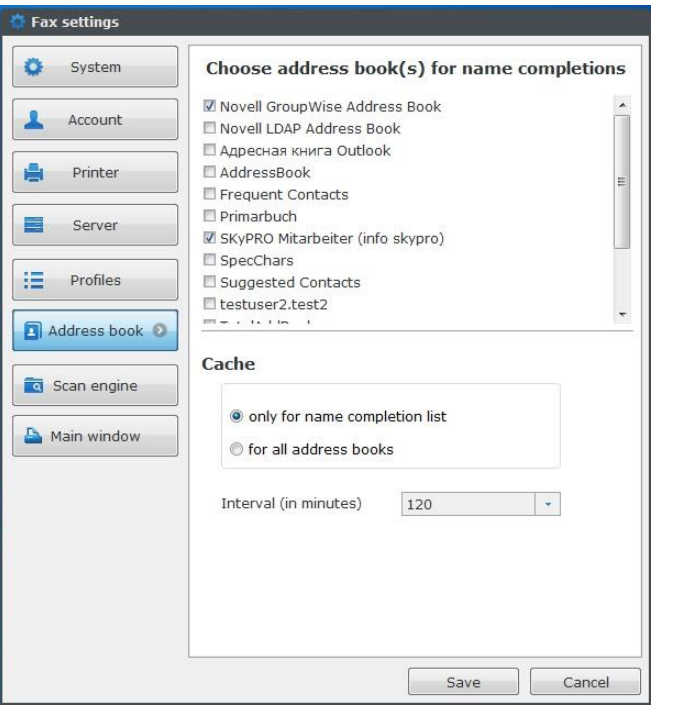

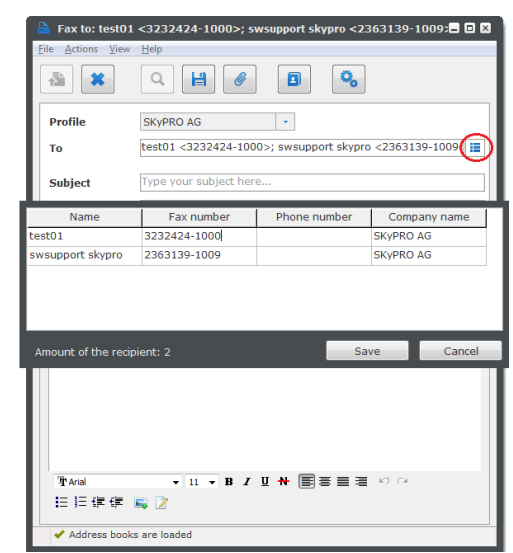

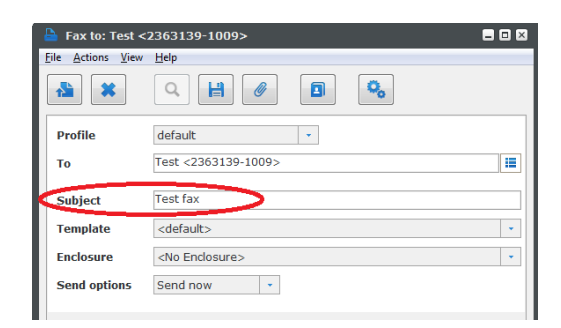

Choose a template (default title page) for the fax message in the Template field. You can use the template defined for the chosen profile or select different templates for each fax.

Template contains a number of empty fields that will be automatically filled in with sender and recipient's profile information. Templates can be individually customized by the FaxGwise server administrator.

Attention: if no template is selected, the Send fax button will be inactive. In this case, please, attach a document to send fax.

Choose an enclosure that will be added automatically to your fax messages as an attachment. For deactivating this field go to View  $\rightarrow$  Enclosure.

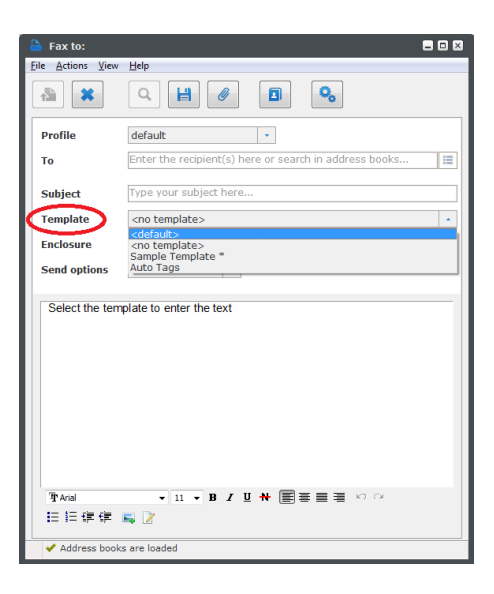

| e <u>A</u> ctions <u>V</u> iew | Help                   |
|--------------------------------|------------------------|
|                                | 9 H Ø D %              |
| Profile                        | default 🔹              |
| То                             | 1234567                |
| Subject                        | Test fax               |
| Template                       | <no template=""></no>  |
| Enclosure                      | <no enclosure=""></no> |
| Send options                   | Send now 👻             |
|                                |                        |
| 7th Arial                      | ▼11 ▼ B J U N 国営業者 約 G |
| Th Arial<br>Ⅲ Ⅲ 征 律            | ▼Ⅱ▼ΒⅠ里★◎<br>■ 2        |

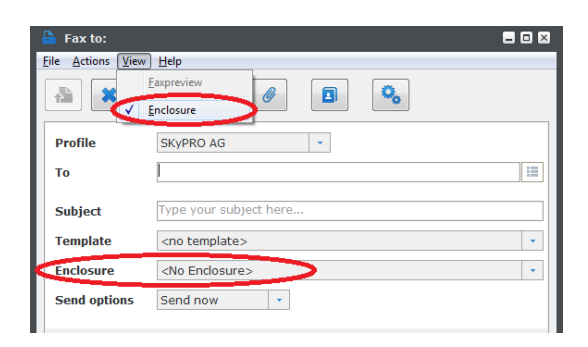

and enclosures are created Templates on the FaxGwise Server and transmitted TCP/IP via connection to FaxGwise Client. So you need to establish connection to the FaxGwise Server through TCP/IP. Mark TCP/IP in the tab Settings  $\rightarrow$  Server  $\rightarrow$ Server communication and enter the IP-address or DNS server machine name as well as port number (default port number 13000).

If connection with the server is unavailable, you can use stored templates and enclosures from the folder on your PC. Mark Folder and chose template folder for the templates and enclosures storing.

Attention: The templates and enclosures on your PC should be synchronized with those on the Server. Otherwise the Server automatically set the default template for your fax message.

For more information, please, contact your administrator.

You can create a fax message in Rich Text Format just like you do in MS Word.

To add a Signature, left-click FaxGwise Client icon in the system tray, open FaxGwise main window and choose menu item "New fax". Create the template for your signature. To do that click on the new icon "Add signature" below the text field.

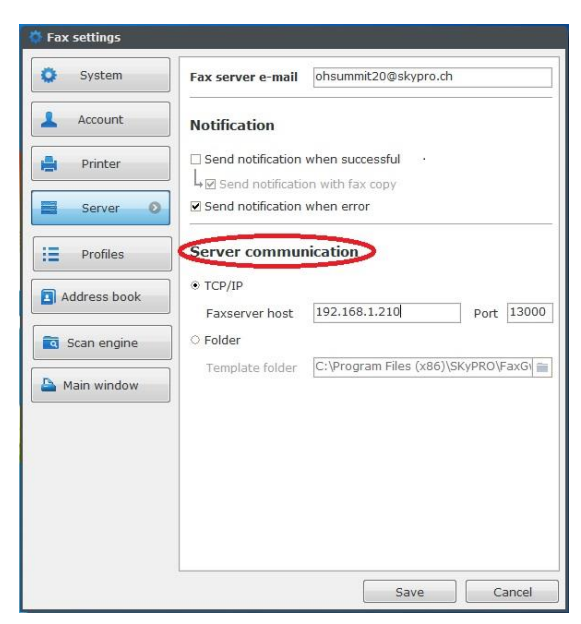

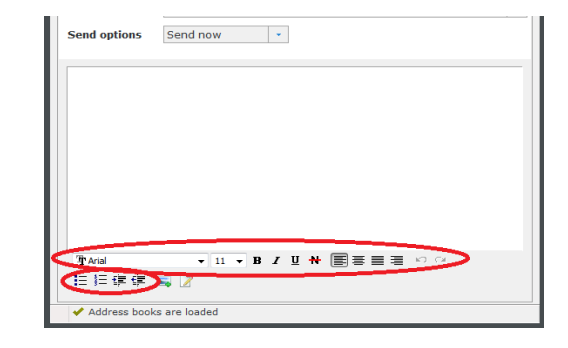

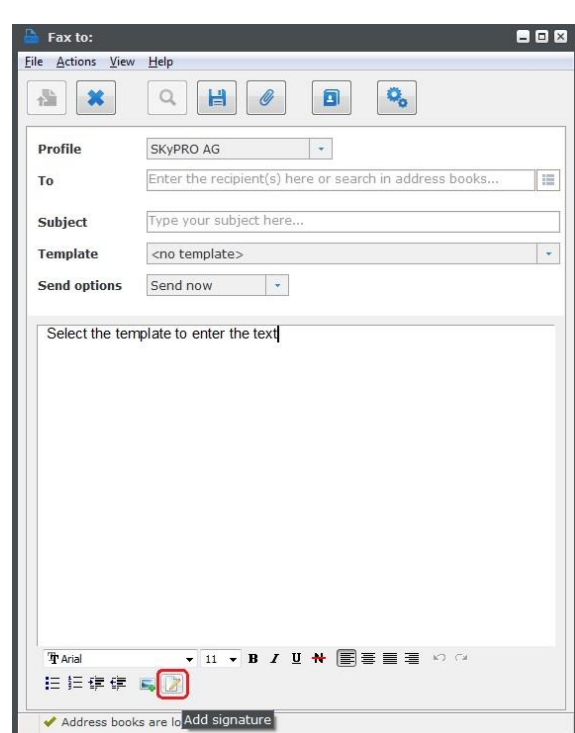

Then choose the menu item "Create new."

| T Arial | -                        | 11 | • | B | I | U      | # |  |  | 10 C |
|---------|--------------------------|----|---|---|---|--------|---|--|--|------|
|         |                          |    |   |   |   | 500000 |   |  |  |      |
|         | <create new=""></create> |    |   |   |   |        |   |  |  |      |
| A . 11  | Signature_1              |    |   |   |   |        | - |  |  |      |

Signature editor

Compile your signature (it can contain both text and image) and click "Save".

| Best regards,<br>Darya Khomi<br>SKyPRO 24x7 | ch<br>World | wid | e Suj | opc | ort 1 | Tear | n |     |    |      |      |      |     |     |
|---------------------------------------------|-------------|-----|-------|-----|-------|------|---|-----|----|------|------|------|-----|-----|
| Tr Segoe UI                                 | Ŧ           | 10  | • B   | ] 1 | Ū     | *    |   | E 📰 | ĸĵ | (* a | IE I | I≡ f | ⋶ € |     |
| ignature name                               |             |     |       |     |       |      |   |     |    |      |      |      |     |     |
| Signature_3                                 |             |     |       |     |       |      |   |     |    |      |      |      |     |     |
|                                             |             |     |       |     |       |      |   |     |    | Save |      | ſ    | Can | cel |

The signature is added in each case at the end of the text. You can also scan a handwritten signature in the middle of the name and use this as an image for the template (as shown in the screenshot).

| 🗎 Fax to: Anton                                          | Fomichev <2363139-1008>; Anna Savenko <2363139- 🗖 💷 🔀 |  |  |  |  |  |  |  |  |  |
|----------------------------------------------------------|-------------------------------------------------------|--|--|--|--|--|--|--|--|--|
| File Actions View                                        | Help                                                  |  |  |  |  |  |  |  |  |  |
|                                                          | Q 💾 🖉 🖪 🗞                                             |  |  |  |  |  |  |  |  |  |
| Profile                                                  | default 🔹                                             |  |  |  |  |  |  |  |  |  |
| To Anton Fomichev <2363139-1008>; Anna Savenko <2363139- |                                                       |  |  |  |  |  |  |  |  |  |
| Subject                                                  | Subject IDM toolbox                                   |  |  |  |  |  |  |  |  |  |
| Template * +                                             |                                                       |  |  |  |  |  |  |  |  |  |
| Send options                                             | Send now 🔹                                            |  |  |  |  |  |  |  |  |  |
| Hello all,<br>here is the PC<br>Best r<br>Anzhe<br>SKyPI | egards,<br>ela Pluzhnik<br>RO Sales Manager           |  |  |  |  |  |  |  |  |  |
|                                                          |                                                       |  |  |  |  |  |  |  |  |  |
| ✓ Address book                                           | ss a <sup>Add</sup> image                             |  |  |  |  |  |  |  |  |  |

In the Send options field you can specify the date and time when a fax message has to be send:

- Send now;
- Delayed sending (choose the date and time for fax sending);
- Pending (delay of the sending without date specifying).

#### Note:

You need to activate TCP/IP connection to manage delayed or pending fax messages.

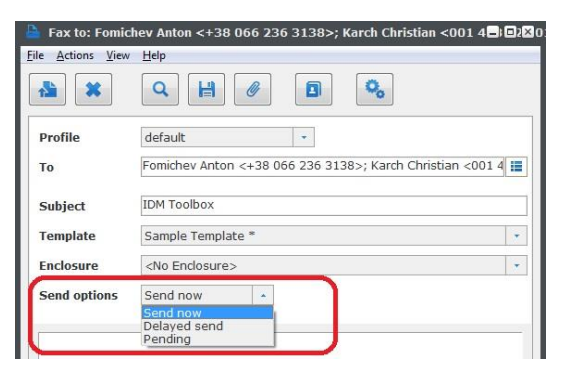

To see pending and delayed faxes, open the window Pending:

- Click the fax icon in the tray and click Pending;

- Right click the fax icon in the tray and choose Pending. **Attention:** You need to activate TCP/IP connection for managing delayed or pending fax messages.

In the Pending window you can see all the delayed and pending fax messages as well as send or cancel sending of the chosen fax message.

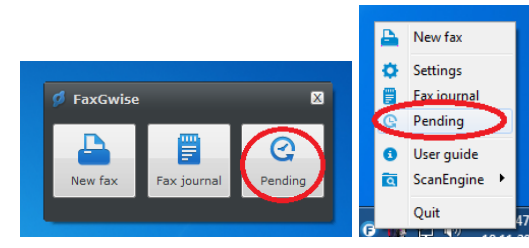

|   |    | 16.12.2012   | 19.12.2012       | 2 🖉 Shor     | w faxes               |            |   |
|---|----|--------------|------------------|--------------|-----------------------|------------|---|
|   | N♀ | Subject      | Date/Time        | Receiver     | Delayed delivery time | State      |   |
| ŧ | 1  |              | 17.12.2012 13:53 | 2363138      |                       | 188        |   |
| Ð | 2  |              | 17.12.2012 13:53 | 2363138      | 17.12. Cancel         |            | 4 |
| ŧ | 3  | test1        | 17.12.2012 13:53 | 2363138      | 17.12. Sand any       | 188        |   |
| • | 4  |              | 17.12.2012 13:53 | 2363138-1001 | 2end now              | 189        |   |
|   |    |              | 17.12.2012 13:58 | 2363138-1001 |                       | <b>*</b>   |   |
|   | 5  |              | 17.12.2012 13:53 | 2363138-1001 | 17.12.2012 13:57      | 189        |   |
|   |    |              | 17.12.2012 14:05 | 2363138-1001 |                       |            |   |
| • | 6  |              | 17.12.2012 13:53 | 2363138-1001 | 17.12.2012 14:04      | <b>IRM</b> |   |
|   |    |              | 17.12.2012 14:12 | 2363138-1001 |                       | <b>.</b>   |   |
| ۰ | 7  |              | 17.12.2012 13:53 | 2363138-1001 | 17.12.2012 14:11      | <b>PR</b>  |   |
| ŧ | 8  | Support      | 17.12.2012 15:50 | 2363139-1009 | 17.12.2012 16:02      | <b>JPS</b> |   |
|   | 9  | How are you? | 17.12.2012 15:51 | 2363139      | 19.12.2012 15:56      | 9          |   |
|   | 10 | Bulk faxing  | 17.12.2012 18:41 |              |                       | ×          | ł |
|   | 11 | Bulk faxing  | 17.12.2012 18:41 |              |                       | *          |   |
|   | 12 |              | 17.12.2012 18:41 |              |                       | ×          |   |
|   | 13 | Bulk faxing  | 17.12.2012 18:41 |              |                       | *          |   |
|   | 14 | Bulk faxing  | 17.12.2012 18:41 |              |                       | ×          |   |
|   | 15 |              | 17.12.2012 18:41 |              |                       | *          |   |
|   | 16 | Bulk faxing  | 17.12.2012 18:41 |              |                       | ×          |   |
|   | 17 | Bulk faxing  | 17.12.2012 18:41 |              |                       | *          |   |
|   | 18 |              | 17.12.2012 18:41 |              |                       |            |   |

### 8 Fax Journals

The fax send journal can be viewed only if TCP/IP connection is activated. To see the fax journal:

- click the fax icon  $\ensuremath{\left[ \ensuremath{\mathsf{Fax journal}} \ensuremath{\right]}}$  in the tray.
- right click the fax icon in the tray  $\rightarrow$  Fax journal.
- go to Tools  $\rightarrow$  Fax journal in GroupWise Client.

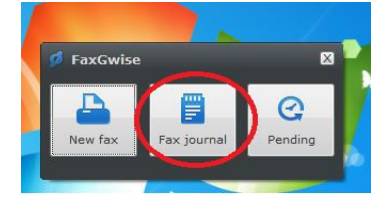

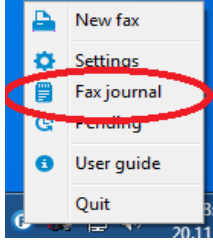

Fax journal

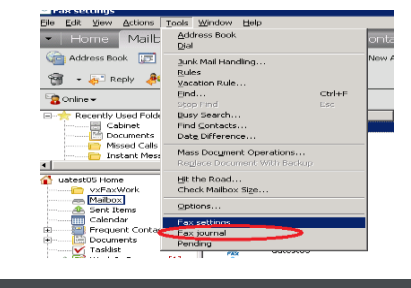

Define the period of time to see all outgoing fax messages for the period.

Each fax sent from the FaxGwise Client will be processed by the server in the following way:

- After receiving a new fax from the mailbox, the FaxGwise server forms it as an Order which contains all the necessary sending fax information (e.g. recipients, date of sending etc.).
- Directly before sending fax messages, the server creates Jobs in order to send the given fax to each recipient

(one Job (fax) = one recipient).

The fax journal contains the information about the current state of the faxes sent to the server (Orders) and the faxes sent from the server (Jobs).

An order can have the following statuses:

- Unsent the server is processing a new fax and creating Jobs.
- Canceled an order is canceled by either administrator or sender.
- Finished the processing of faxes is completed. It means that all the faxes have been already sent and got a certain status.

A Job can have the following statuses:

- Unsent the job remains in queue for sending.
- Ok the fax is successfully sent to the recipient.
- Error the fax is not sent to the recipient (The possible reasons: a busy line, an error of the hardware etc.).

|    | 16.12.2012   | 19.12.2012       | 2 🔍 Show     | v faxes               |       |   |
|----|--------------|------------------|--------------|-----------------------|-------|---|
| N₽ | Subject      | Date/Time        | Receiver     | Delayed delivery time | State |   |
| 1  |              | 17.12.2012 13:53 | 2363138      |                       | [RS   | ~ |
|    |              | 17.12.2012 13:58 | 2363138      |                       |       |   |
| 2  |              | 17.12.2012 13:53 | 2363138      | 17.12.2012 13:57      | 188   |   |
|    |              | 17.12.2012 14:04 | 2363138      |                       |       |   |
| 3  | test1        | 17.12.2012 13:53 | 2363138      | 17.12.2012 14:04      | 18    |   |
|    | test1        | 17.12.2012 14:11 | 2363138      |                       |       | = |
| 4  |              | 17.12.2012 13:53 | 2363138-1001 |                       | 188   |   |
|    |              | 17.12.2012 13:58 | 2363138-1001 |                       | ~     |   |
| 5  |              | 17.12.2012 13:53 | 2363138-1001 | 17.12.2012 13:57      | 188   |   |
|    |              | 17.12.2012 14:05 | 2363138-1001 |                       |       |   |
| 6  |              | 17.12.2012 13:53 | 2363138-1001 | 17.12.2012 14:04      | [RM   |   |
|    |              | 17.12.2012 14:12 | 2363138-1001 |                       |       |   |
| 7  |              | 17.12.2012 13:53 | 2363138-1001 | 17.12.2012 14:11      | [RM   |   |
|    |              | 17.12.2012 14:19 | 2363138-1001 |                       |       |   |
| 8  | Support      | 17.12.2012 15:50 | 2363139-1009 | 17.12.2012 16:02      | 188   |   |
|    | Support      | 17.12.2012 16:03 | 2363139-1009 |                       |       |   |
| 9  | How are you? | 17.12.2012 15:51 | 2363139      | 19.12.2012 15:56      | 9     |   |
| 10 | Bulk faxing  | 17.12.2012 18:41 |              |                       | ×     |   |
| 11 | Bulk faxing  | 17.12.2012 18:41 |              |                       | ×     |   |
| 12 |              | 17.12.2012 18:41 |              |                       | ×     |   |
| 10 | Dulk faving  | 17 10 2010 10-41 |              |                       | 11.   | - |

# 9 Settings to Adjust FaxGwise Work

The System tab:

Choose your language from FaxGwise Client language list: English, German, French and Spanish.

For all users: apply the following settings for all the users on the local machine with Admin account installed.

Start with Windows: start application when Windows starts.

Start with GroupWise: start application when GroupWise starts.

Close with GroupWise: Close application when GroupWise Client is closed.

Temp Folder:

Use system TEMP: specified temporary local directory.

Use folder: choose your own folder for the temporary files while they are being edited or transformed.

Fax order from application: allows you to specify the preferable operation for the newly converted document, when the fax transmission window is opened. Choose:

Append to open Fax

- To attach the converted document to the opened fax window.

Create new Fax

- To attach the converted document to the new fax window.

Show dialog

- To see the dialog window, that will offer you to attach the converted document to the opened fax window or to attach the converted document to the new fax window.

Shell extensions enable the fax message sending directly from Explorer context menu.

Shortcut in the Explorer context menu adds item FaxGwise to the context menu.

Shortcut in the menu Send to allows sending any document from your desktop directly to FaxGwise printer using the context menu.

The transmission form will be automatically opened so that the selected document will be attached to fax message.

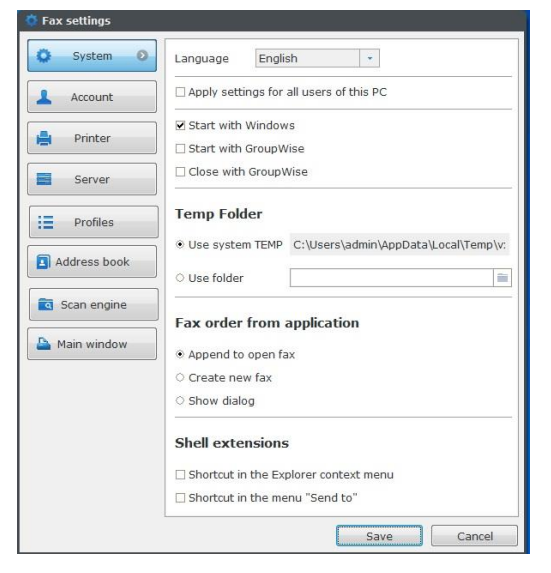

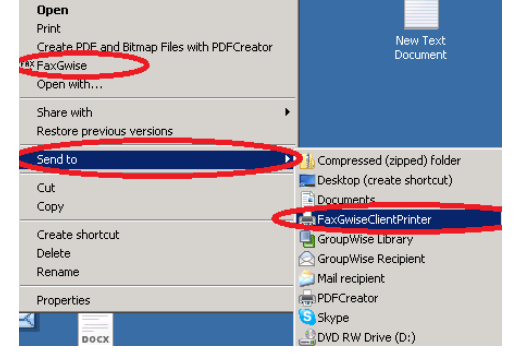

#### The Printer tab

#### Fax printer:

The FaxGwise Client (from build 6.0.17) uses its own component FaxGwiseClientPrinter to convert files attached to the fax messages.

A file is printed on the FaxGwiseClientPrinter via the default program associated with this file type. For example, .pdf- files are opened and printed using Acrobat Reader, etc.

It's important for the successful conversion which default program is associated to the file type to properly open and print the file.

In this regard it should be noted that using Windows Photo Viewer standard program to open the images leads to the fact that the images are cut. We recommend you to use a different default program for images, for example, Paint.

Quality: Choose outgoing faxes resolution.

Dithering is the process that a program uses when the full range of colors in a particular image cannot be displayed. Choose the dithering method for document conversion.

Algorithms available for graphics previewing:

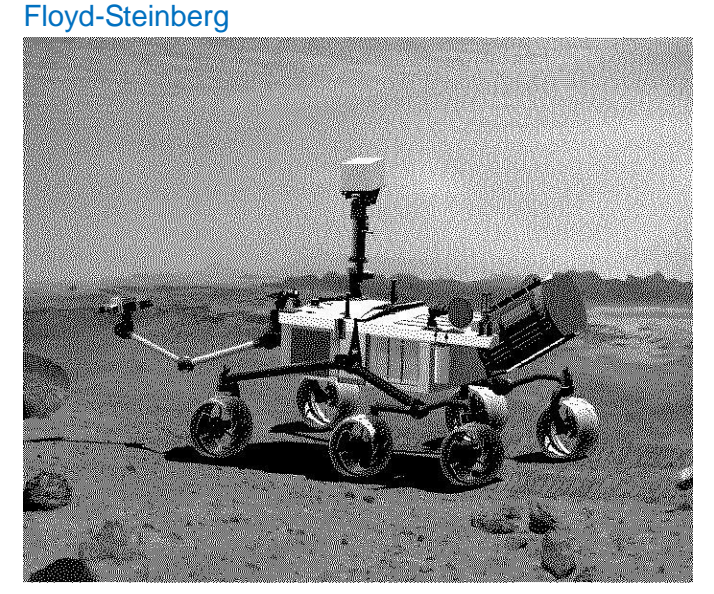

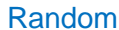

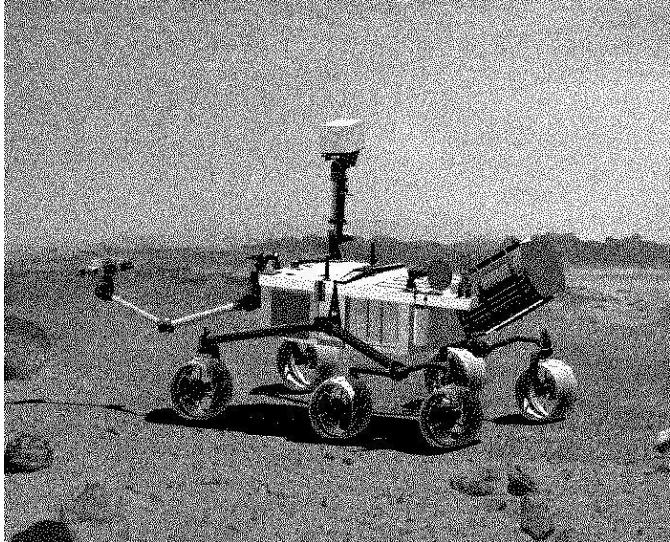

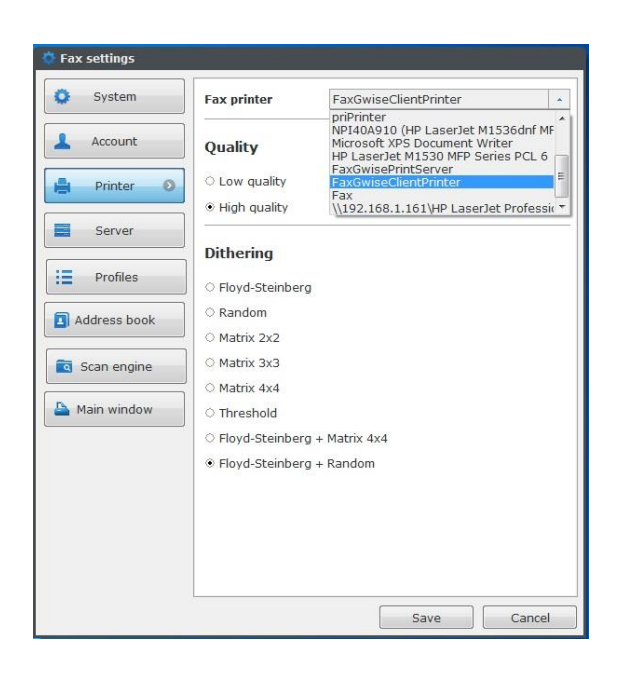

### Matrix 2x2

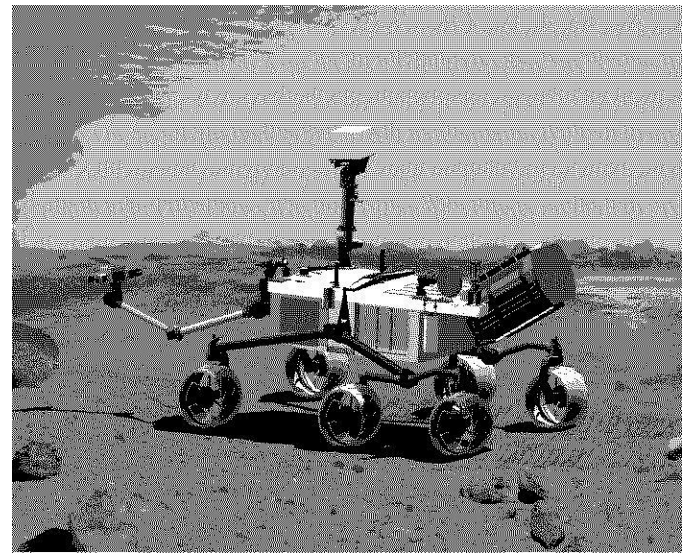

### Matrix 3x3

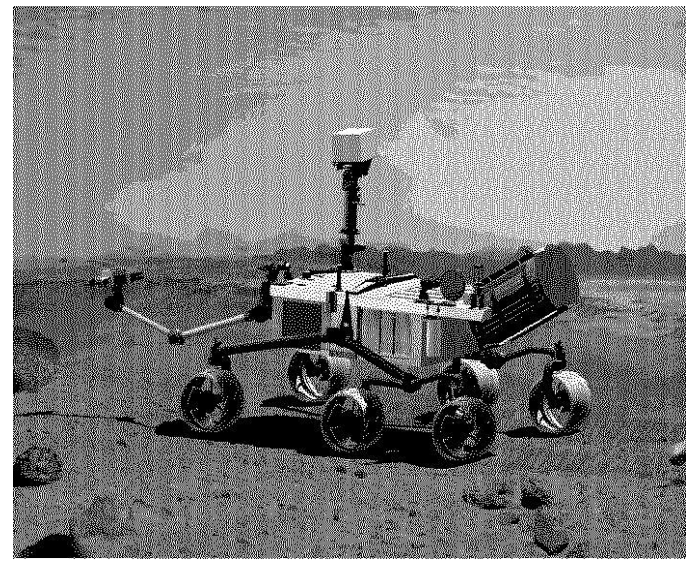

### Matrix 4x4

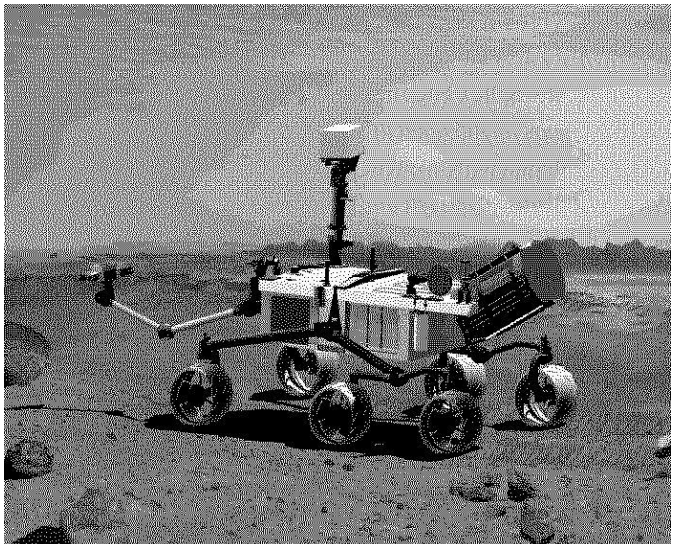

### Treshold

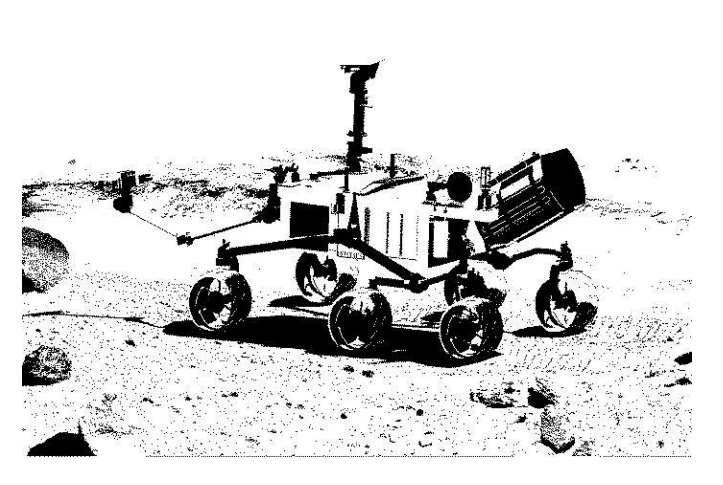

Floyd-Steinberg + Matrix 4x4

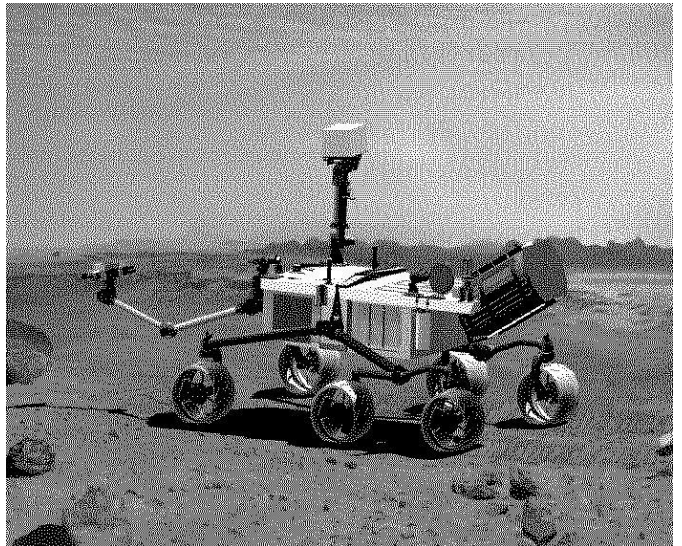

### Floyd-Steinberg + Random

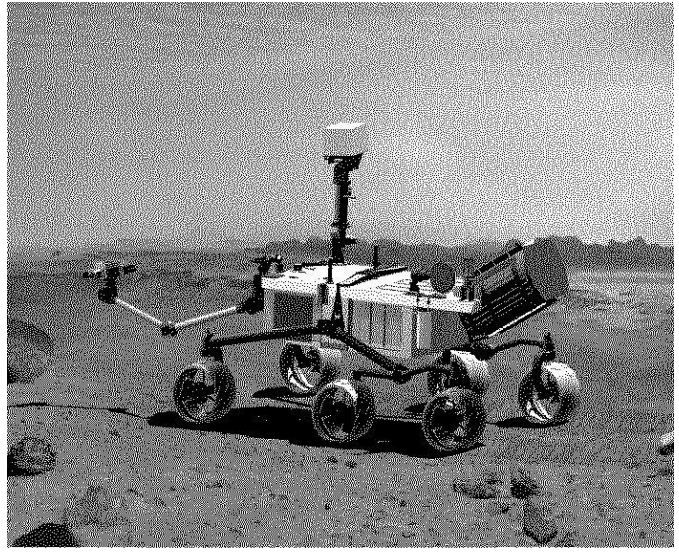

Algorithms available for text viewing:

#### Floyd-Steinberg

# Musterfirma GmbH

Forschung & Entwicklung Abt.: Humanmedizin

### Matrix 2x2 Musterfirma GmbH

Forschung & Entwicklung Abt.: Humanmedizin

#### Matrix 4x4

# Musterfirma GmbH

Forschung & Entwicklung Abt.: Humanmedizin

## Floyd-Steinberg + Matrix 4x4 Musterfirma GmbH

Forschung & Entwicklung Abt.: Humanmedizin

# Random Musterfirma GmbH

Forschung & Entwicklung Abt.: Humanmedizin

# Matrix 3x3 Musterfirma GmbH

Forschung & Entwicklung Abt.: Humanmedizin

#### Treshold

Musterfirma GmbH

Forschung & Entwicklung Abt.: Humanmedizin

# Floyd-Steinberg + Random Musterfirma GmbH

Forschung & Entwicklung Abt.: Humanmedizin

The Server tab

If necessary, enable the "Notification" function in the Server tab to receive notification emails about the result of the fax message sending. You can choose one or all types of notifications:

- Notification of a successful fax transmission.
- Notification with a fax copy: successful transmission notification including a copy of the sent fax.
- Send notification if an error occurs.

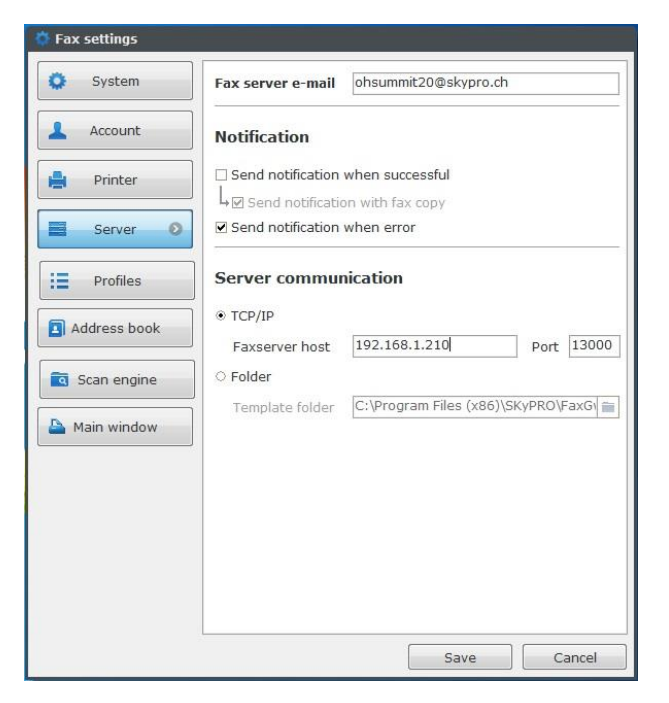

### **10 Scan Engine**

Scan Engine is a function that allows to send fax messages semi- or automatically. This means that you can use Windows or Open Office applications (Word, Excel, etc.) for manual and automatic (using, for example, CRM systems) fax creation. But such text document should be written with a special syntax (see the table below).

Scan Engine configuration:

If you want to use this function, created documents need to be saved in a specified folder: Settings  $\rightarrow$  Scan Engine  $\rightarrow$  Input directory.

You also need to create a folder for fax sending errors and specify the way to this folder: Settings  $\rightarrow$  Scan Engine  $\rightarrow$  Error directory.

To activate Scan Engine please mark Enable auto start of scan engine.

The Scan Engine function can be started or stopped from the tray.

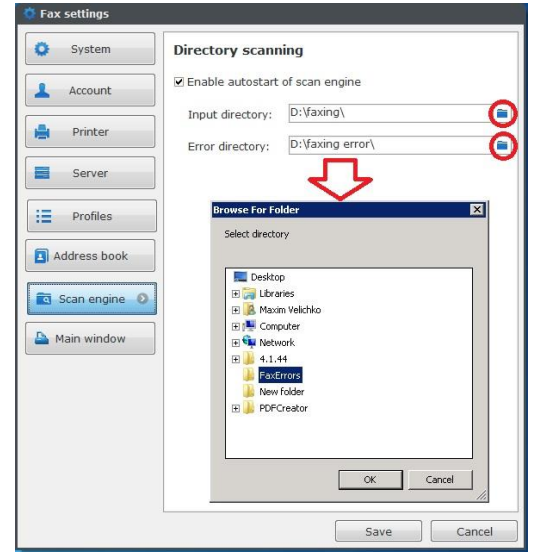

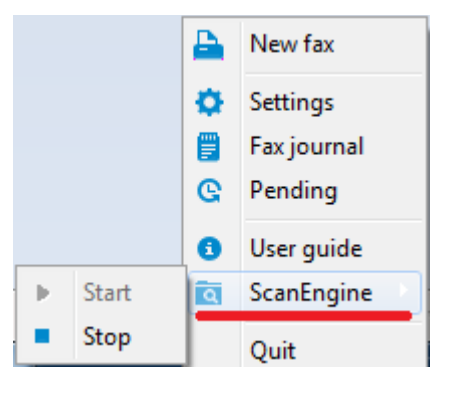

To send a fax message using Scan Engine function:

- Create a document with special tags, using Word (Open Office) applications;

- Save this document to the specified folder;

- Press Send, after the FaxGwise window opens. All information from the document will be allocated in the fax message according to the entered tags.

Available tags for the automatic creation of the fax messages:

| German                 | English      | Ge      | En   | Example                      |                 |
|------------------------|--------------|---------|------|------------------------------|-----------------|
| Faxnummer              | Fax number   | Fn      | Fn   | @@fn 004930880455-99         | @@              |
| Sendername             | Sender name  | Sn      | Sn   | @@sn Hans Tester@@           |                 |
| Sendertelefon          | Sender       | St      | Sp   | @@sp004930880455-0@          | 0               |
|                        | phone        |         |      |                              |                 |
| Senderfax              | Sender fax   | Sfa     | Sf   | @@sf0043123446@@             |                 |
| Senderfirma            | Sender       | Sfi     | Sc   | @@sc Testcompany@@           |                 |
|                        | company      |         |      |                              |                 |
| Empfängername          | Receiver     | En      | Rn   | @@rn James Butler@@          |                 |
|                        | name         |         |      |                              |                 |
| Empfängertelefone      | Receiver     | Et      | Rp   | @@rp 345620935@@             |                 |
|                        | phone        |         |      |                              |                 |
| Empfängerfirma         | Receiver     | Efi     | Rc   | @@rc Butler Ltd@@            |                 |
|                        | company      |         |      |                              |                 |
|                        | name         |         |      |                              |                 |
| Betreff                | Subject      | Be      | Su   | @@su your request@@          |                 |
| Text                   | Body         | Те      | Во   | @@te Dear Sirs,&&&&as        | s discussed you |
|                        |              |         |      | will receive the             | e required      |
|                        |              |         |      | information.&&&&With         | best            |
|                        |              |         |      | regards,&&&&Hans Teste       | r@@             |
| Deckblatt              | Template     | Db      | Tem  | @@tem template@@             |                 |
|                        |              |         |      | @@tem none@@                 |                 |
|                        |              |         |      | @@tem default@@              |                 |
| Qualität               | Quality      | Qu      | Qu   | @@qu high@@                  |                 |
|                        |              | _       |      | @@qu low@@                   |                 |
| Zustellverzögerung     | Sent delay   | Zv      | Sd   | @@sd 20041113;23:30@         | 2.00            |
| (mit Datum)            | (with date)  | _       |      | (date is displayed as jjjjmi | mtt;hh:mm)      |
| Zustellverzogerung     | Pending      | ZV      | Sd   | @@sd hold@@                  |                 |
| (ohne fixiertes Datum) | (without any | wartend | hold |                              |                 |
|                        | fixed date)  | NI      |      |                              |                 |
| Nachrichtversand       | Notification | NV      | NS   | Receive notification:        | NO              |
|                        | sent         |         |      |                              | notification:   |
|                        |              |         |      |                              | wwnv            |
|                        |              |         |      |                              |                 |
| Naahriahvaraandkania   | Natification | Nbdz    | Nee  | Receive notification:        |                 |
| масписитегзаникоріе    |              | INVK    | INSC |                              | notification:   |
|                        | sent copy    |         |      |                              |                 |
|                        |              |         |      |                              |                 |
|                        |              |         |      |                              | 000000 -        |
|                        |              |         |      |                              |                 |
| Nachrichtfehler        | Notification | Nf      | Ne   | Receive notification:        | No              |
|                        | error        |         | 110  | @@ne@@                       | notification:   |
|                        |              |         |      | @@ne ves@@                   | @@ne            |
|                        |              |         |      | @@ne +@@                     | no@@ or         |
|                        |              |         |      |                              | @@ne -@@        |
| Sofort senden          | Send         | Ss      | Si   | @@ss@@                       | 2               |
|                        | immediately  |         |      |                              |                 |

| Ignoriere Seite    | Ignore page       | ls  | lp  | @@ip@@suppress multiple page                                                                                                    |
|--------------------|-------------------|-----|-----|----------------------------------------------------------------------------------------------------|
| Folgeblatt         | Enclosure         | Fb  | Enc | @@enc AGB@@                                                                                                    |
| Datei Anhängen     | Attach file       | Da  | Af  | @@af c:\dics\attach1.doc@@                                                                                                    |
| Wasserzeichendatei | Watermark<br>file | Wd  | Wf  | <ul> <li>@@wf d:\build_A.bmp;1@@</li> <li>@@wf d:\build_B.bmp;2-99@@</li> <li>Please attach background picture to the actual document, with the appropriate resolution for the fax message. For good result add black-white picture.</li> </ul>    |
| Neues Fax          | New Fax           | New | New | @@new@@<br>Shows that the following pages are<br>referred to the new fax-contract, to make<br>more fax messages from printed materials.                                                                                                    |
| Erzeuger           | Originator        | Ez  | Or  | @@or <u>user1@company.com</u> @@<br>Set an alternative fax customer. All the<br>information (e.g. notifications) will be<br>shown in another user's mailbox and fax<br>journal, provided that this user contact is<br>stored in your address book. |

Attention: If you use @@si@@ (Send immediately tag), the fax message will be sent in the background. This means, that the fax message will be sent immediately and without FaxGwise automatic opening.

Example of a fax message, written in special syntax:

@@fn 004930880455-99@@ - recipient's fax number;

@@sn Hans Tester@@ - sender name;

@@rn James Butler@@ - recipient's name

@@bo We are pleased to see that you decide to product FaxGwise test our in your company&&&&FaxGwise is optimized for Novell GroupWise environments and tightly integrated into GroupWise and Office Applications. Features like direct fax sending and receive from within your GroupWise mailbox easy functions to fax from Microsoft Word to multiple recipients at the same time makes it a handy tool and helps to improve communication with customers and all other business partners@@ - text of the message;

@@af c:\dics\attach1.doc@@ - file to attach;

@@tem none@@ - template, here no template is chosen (none);

@@qu low@@ -low quality is chosen;

@@nsc yes@@ - notification sent copy, "yes"
means that the notification will be sent

| W      | Microsoft Word Document (4) - Microsoft Word                                                                                                    |     |  |  |  |  |
|--------|----------------------------------------------------------------------------------------------------|-----|--|--|--|--|
| F      | ile Home Insert Page Layout References Mailings Review View 🛆                                                                                                    | 3   |  |  |  |  |
| Pa     | $\begin{array}{c c c c c c c c c c c c c c c c c c c $                                                                                                    |     |  |  |  |  |
|        | i <sup>n</sup> , Q ±                                                                                                    |     |  |  |  |  |
|        | x + 1 + 1 + 1 + 2 + 1 + 3 + 1 + 4 + 1 + 5 + 1 + 6 + 1 + 7 + 1 + 8 + 1 + 9 + 1 + 10 + 1 + 11 + 1 + 12 + 1 + 13 + 1 + 14 + 1 + 15 + 1 + 16 + ▲ +                                                                                                    |     |  |  |  |  |
|        | @@fn-004930889455-99@@ <b>f</b> t                                                                                                    |     |  |  |  |  |
| -<br>  | - · · · · · · · · · · · · · · · · · · ·                                                                                                    |     |  |  |  |  |
|        | ∴ @@rn-Michael-Tester@@¶                                                                                                    |     |  |  |  |  |
| -      | Performance rescue =      Performance rescue =      Performance r                                                                                                    |     |  |  |  |  |
| -      | &&&&FaxGwise is optimized for Novell Group Wise environments and tightly integrated into Group Wise                                                                                                    |     |  |  |  |  |
| 4      | and Office Applications. Features like direct fax sending and receive-from within your GroupWise                                                                                                    |     |  |  |  |  |
| Ē      | $mailbox\cdot easy functions to fax from {\it Microsoft} {\it Word} \cdot to {\it multiple} \cdot recipients at the same {\it time} makes it an analysis of the time {\it makes} + time {\it makes} + t$ |     |  |  |  |  |
| -<br>- | handy tool and helps to improve communication with customers and all other business partners @@1                                                                                                    |     |  |  |  |  |
| 9      | @@af-c:\docs\attachment1\doc@@¶                                                                                                    |     |  |  |  |  |
| 1 - 2  | @@temnone@@¶                                                                                                    |     |  |  |  |  |
| -      | @@qu·low@@¶                                                                                                    | *   |  |  |  |  |
| -      | @@ns·yes@@¶                                                                                                    | *   |  |  |  |  |
| •      |                                                                                                    |     |  |  |  |  |
| Pag    | ge: 1 of 1   Words: 91   🍼 English (U.S.)   🗐 🛱 🗟 🗎 100% 🕘 🔍 🕀                                                                                                    | .:: |  |  |  |  |

If you need to hide tags through text applications before fax sending, please, choose the white-on-white function.

**Please note**, if you select the @@si@@ tag, the fax window won't be opened and the fax message will be sent immediately.

| W Microsoft Word Document (4) - Microsoft Word                                                                                                    | x            |  |  |  |
|----------------------------------------------------------------------------------------------------|--------------|--|--|--|
| File Home Insert Page Layout References Mailings Review View                                                                                                    | ۵ 🕜          |  |  |  |
| $ \begin{array}{ c c c c } \hline & & & & & & & & & & & & & & & & & & $                                                                                                    |              |  |  |  |
| <mark>, , , , , , , , , , , , , , , , , , , </mark>                                                                                                    |              |  |  |  |
|                                                                                                    | <u>A · 🖏</u> |  |  |  |
|                                                                                                    | -            |  |  |  |
|                                                                                                    |              |  |  |  |
| @@fn-004930889455-99@@¶                                                                                                    | =            |  |  |  |
| @@sn·Tom·Tester@@                                                                                                    |              |  |  |  |
| e@ern-Michael Tester@@¶                                                                                                    |              |  |  |  |
| @@bo-We-are-pleased to-see that you-decided to test-our-product FaxGwise in your company-                                                                                                    |              |  |  |  |
| &&&&FaxGwise-is-optimized-for-Novell-GroupWise-environments-and-tightly-integrated-into-GroupWise-                                                                                                    |              |  |  |  |
| and Office Applications. Features like direct fax sending and receive-from within your Group Wise                                                                                                    |              |  |  |  |
| mailbox-easy-functions to fax-from witcrosoft word-to-multiple-recipients at the same-time makes it a-                                                                                                    |              |  |  |  |
| andytoorandytepstoring ovecommunication with customers and all other obsiness partiers @@/                                                                                                    |              |  |  |  |
| @@af-c:\docs\attachment1\doc@@¶                                                                                                    |              |  |  |  |
| @@temnone@@¶                                                                                                    |              |  |  |  |
| © @@qu·low@@¶                                                                                                    |              |  |  |  |
| ☐<br>@@ns-yes@@¶                                                                                                    | *            |  |  |  |
|                                                                                                    | 0<br>*       |  |  |  |
|                                                                                                    | •            |  |  |  |
| Page: 1 of 1   Words: 92   🍼 English (U.S.)   🗐 🛱 🗟 🚊 100% 🕒 🔍                                                                                                    | ÷.,;         |  |  |  |
| New York Control of Control of Co | _            |  |  |  |

If you don't use the @@si@@ tag, the main fax window will be automatically opened:

- created document will be added to the fax message as an attachment;
- specified tags will be transferred to the corresponding empty fields in the main fax window and in the template

| W                                                                                                    | Microsoft Word Document (4) - Microsoft Word                                                                                                    |             |  |  |
|----------------------------------------------------------------------------------------------------|----------------------------------------------------------------------------------------------------|-------------|--|--|
| F                                                                                                    | Home Insert Page Layout References Mailings Review View 🛆                                                                                                    | 0           |  |  |
| Pa                                                                                                    | ↓     Calibri (Body)     11     ·     注::::::::::::::::::::::::::::::::::::                                                                                    |             |  |  |
| -                                                                                                    | <b>7 • Ŭ ≂</b><br>< 1 • 1 • 1 • 2 • 1 • 3 • 1 • 4 • 1 • 5 • 1 • 6 • 1 • 7 • 1 • 8 • 1 • 5 • 1 • 10 • 1 • 11 • 1 • 12 • 1 • 13 • 1 • 14 • 1 • 15 • 1 • 16 • ∆ • | •           |  |  |
| 1 - 1 - 1 - 2                                                                                                    |                                                                                                    | =           |  |  |
| ●@fn-004930889455-99@@ <b>f</b> l<br>●@sn-Tom-Tester@@¶                                                                                                    |                                                                                                    |             |  |  |
| ₽<br>₽ @@m·Michael-Tester@@¶                                                                                                    |                                                                                                    |             |  |  |
| @@bo-We-are pleased to see that you-decided to test our product FaxGwise in your company.     &&&&&raw with the set optimized for Novell Group Wise environments and tightly integrated into Group Wise     and Office Applications. Features like direct fax sending and receive -from within your Group Wise     mailbox easy functions to fax from Microsoft Word to multiple recipients the same time makes it a     hand y too land helps to improve communication with customers and all other business partners@@1 |                                                                                                    |             |  |  |
| - 9 - 1                                                                                                    | @@af-c:\docs\attachment1\doc@@¶                                                                                                    |             |  |  |
|                                                                                                    | @@temnone@@¶                                                                                                    | Ŧ           |  |  |
| 00<br>-<br>-<br>-                                                                                                    | ଜାଜ୍ୟଧାର୍ବ୍ୟକ୍ଷ<br>ଜାଜନନ୍ଦ୍ର ଅନ୍ତର୍ଭ ୩                                                                                                    | *<br>0<br>¥ |  |  |
| 4                                                                                                    | III                                                                                                    |             |  |  |
| Pag                                                                                                    | 1 of 1   Words: 91   🎸 English (U.S.) 📋 🗊 🖬 🗃 🗮 100% 🕞 - 🛡 🕂                                                                                                   | .:          |  |  |

|                                                                | Q H Ø 🖪 🗞                                                                                                    |    |  |  |  |
|----------------------------------------------------------------|----------------------------------------------------------------------------------------------------|----|--|--|--|
| Profile                                                        | Vorgabe 👻                                                                                                    |    |  |  |  |
| То                                                             | Michael Tester <004930889455 99>                                                                                                    | 12 |  |  |  |
| Subject                                                        | Type your subject here                                                                                                    |    |  |  |  |
| Template                                                       | <no template=""></no>                                                                                                    |    |  |  |  |
| Enclosure                                                      | <no enclosure=""></no>                                                                                                    |    |  |  |  |
| Send options                                                   | Send now 🔹                                                                                                    |    |  |  |  |
| FaxGwise is o                                                  | ptimized for Novell GroupWise environment and tightly                                                                                                    | H  |  |  |  |
| integrated into<br>fax sending a<br>functions to fa<br>Tharial | and receive from within your Group Wise mailbox easy<br>ix from Microsoft Word to multioly recipient at the same<br>▼ 11 ▼ B I U N 圖圖圖圖 ♡ 0<br>■ 2                                                                                                    | -  |  |  |  |
| integrated into<br>fax sending a<br>functions to fa            | Image: A set of the set of the set of | -  |  |  |  |

### 11 Main window settings

In the Tab Main window you can choose a way to create a fax.

Activate the checkbox RTF text (with signature) to edit the fax body in Rich Text Format (just like in MS Word), or to add the image with your signature at the end of the text.

If the checkbox Plain text is marked, it will be possible to create a fax body only with the text without text formatting capabilities.

**Note:** if you choose RTF text (with signature) as the Fax Body text style, the text will be displayed on the Cover page exactly as you have configured in the FaxGwise Client. The fonts and other display settings for the body text from the server's templates will be ignored.

Tick the checkbox Allow editing of sender information to edit the sender data from the profile directly in the main window. These changes will be used only for that particular fax. The profile data won't be changed.

| 🚦 Fax settings  | -                                                                  |
|-----------------|--------------------------------------------------------------------|
| System          | Fax Body text style                                                |
| Account         | <ul> <li>Plain text</li> <li>RTF text (with signatures)</li> </ul> |
| Printer         | Sender information                                                 |
| Server          | Allow editing of sender information                                |
| Profiles        |                                                                    |
| Address book    |                                                                    |
| Scan engine     |                                                                    |
| 🕒 Main window 🗕 |                                                                    |
|                 |                                                                    |
|                 |                                                                    |
|                 |                                                                    |
|                 |                                                                    |
|                 | Save Cancel                                                        |

| A            | Q   =         |              |     |  |
|--------------|---------------|--------------|-----|--|
| Profile      | Test profile  |              |     |  |
|              | From          | Test user    | 1   |  |
|              | Company       | Test company | 1   |  |
|              | Telephone     | 1111111      | 1   |  |
|              | Faxnumber     | 2222222      | 1   |  |
|              | Mobile        | 333333       |     |  |
| То           |               |              | 100 |  |
| Subject      | Type your sub | ject here    |     |  |
| Template     | Sample Templ  | ate *        |     |  |
| Send options | Send now 🔹    |              |     |  |
| Type your me | ssage here    |              |     |  |
|              |               |              |     |  |

### **12 Sending Faxes from Microsoft Applications**

Using FaxGwise printer driver you can send fax messages via such applications as Word, Excel, etc. Please, go to File→Print→FaxGwise ClientPrinter.

The FaxGwise printer driver will convert the document into a fax format. The window for the fax transmission will be opened automatically with the converted document attached.

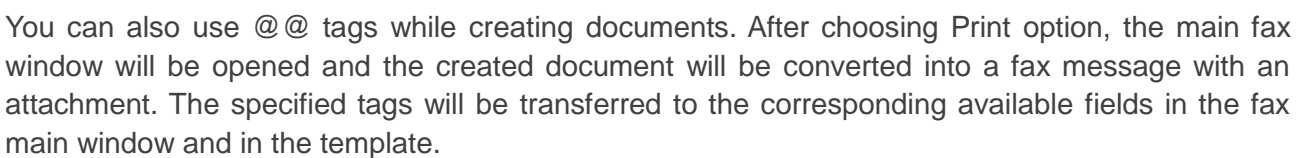

| 🐨 😓 🤊 🕫 🗸 👘 Document2 - Microsoft Word                                                                                                    |   |
|----------------------------------------------------------------------------------------------------|---|
| File Home Insert Page Layout References Mailings Review View Add-Ins FaxGwise 🛆 🌘                                                                                                    | ? |
| Anal         * 11         日 * 日* 日* 12*         伊森         伊森         Anal         * 11         · 日* 日* 12*         伊森         Anal         Anal |   |
|                                                                                                    | 5 |
| @@fn 004930889455-99@@                                                                                                    |   |
| - @@sn Tom Tester@@                                                                                                    |   |
|                                                                                                    |   |
| @@au Your Request@@                                                                                                    | - |
| @@bo We are pleased to see that you decided to test our product <u>FaxGwise</u> in you company_&&&&FaxGwise is optimized for Novell GroupWise environments and is tightly integrated into GroupWise and Office Applications. Features like direct fax sending and receive from within your GroupWise mailbox, easy functions to fax from Microsoft Word to multiple recipients at the same time makes it a handy tool and helps to improve communication with customers and all other business partners @@                                                                                                    |   |
| 2 @@af_c:\docs\attachment1.doc@@                                                                                                    |   |
| @@tem none@@                                                                                                    |   |
| e @@gu low@@                                                                                                    |   |
| 0 @@ns yes@@                                                                                                    | Ŧ |
| · · · · · · · · · · · · · · · · · · ·                                                                                                    | * |
|                                                                                                    | Ŧ |
| Page: 1 of 1 Words: 94 🕉 English (U.S.)                                                                                                    |   |

| Fax to: Micha                                                                          | el Tester <004930889455 99>                                                                                                    | - 0 |
|----------------------------------------------------------------------------------------|----------------------------------------------------------------------------------------------------|-----|
| e <u>A</u> ctions <u>V</u> iew                                                         | <u>H</u> elp                                                                                                    |     |
| *                                                                                      | Q 💾 🖉 🗊 🗞                                                                                                    |     |
| Profile                                                                                | Vorgabe 🔹                                                                                                    |     |
| То                                                                                     | Michael Tester <004930889455 99>                                                                                                    |     |
| Subject                                                                                | Type your subject here                                                                                                    |     |
| Template                                                                               | <no template=""></no>                                                                                                    |     |
| Enclosure                                                                              | <no enclosure=""></no>                                                                                                    |     |
| Send options                                                                           | Send now 🔹                                                                                                    |     |
| FaxGwise is c<br>integrated into<br>fax sending a<br>functions to fa<br>予Arial<br>目目標傳 | ptimized for Novell GroupWise environment and tightly<br>GroupWise and Ofrice Applications. Features like direct<br>Ind receive from within your GroupWise mailbox easy<br>k from Microsoft Word to multibur recipient at the same<br>▼ 11 ▼ B I U N 圖書 圖書 ♡ ○<br>S 2 |     |
| Name                                                                                   | Size Type                                                                                                    |     |
| 🙇 Microsoft W                                                                          | ord - Document2.tif 8 KB TIFF Image                                                                                                    |     |
| Address bool                                                                           | rs are loaded                                                                                                    |     |

If you use the tag @@si@@, the fax will be sent without the FaxGwise Client window opening.

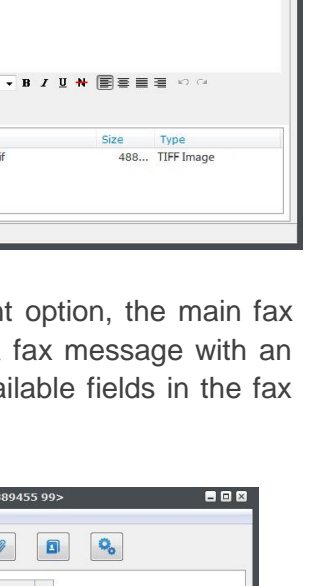

10

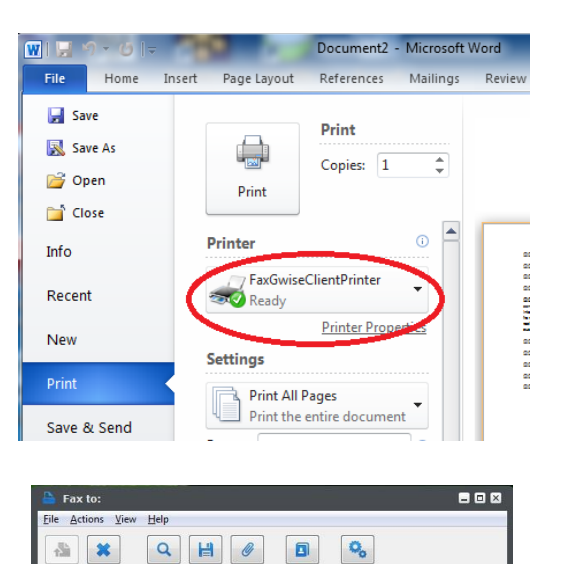

Profile

Subject Template

Enclosure

The Aria

医医健健 🛋 🕽

🛃 Microsoft Word - Datei 1.tif

Address books are loaded

Send options

Sample Template \*

Send now ·

**y** 11

<No Enclosure>

То

To send a fax via Microsoft Word, choose the Send as fax Icon in FaxGwise tab on Microsoft Word symbol bar. The transmission form with the attached Word document will be automatically opened.

Mail merge to FaxGwise automatically sends information from data base to a word template and fills the necessary fields in.

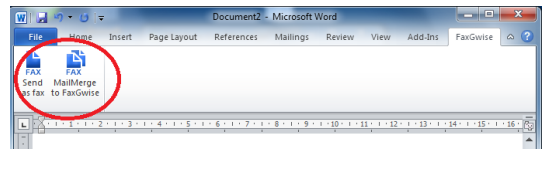

| 🔤 Mai        | Merge to FaxGw  | ise                                     |               |                  |
|--------------|-----------------|-----------------------------------------|---------------|------------------|
| ile <u>I</u> | Help            |                                         |               |                  |
| гах          | Send options    |                                         |               |                  |
|              |                 | Assign datasource fields to fax fields: |               |                  |
|              |                 |                                         |               |                  |
| To :         |                 | To                                      | -             | Use datasource   |
| Receiv       | rer Name :      | Sender_Faxnumber                        | •             | Use datasource   |
| Receiv       | er Company :    | Body                                    | -             | Use datasource   |
| Receiv       | rer Telephone : | Receiver_Company                        |               | Use datasource   |
| From :       |                 | Receiver_Name<br>Receiver_Telephone     | E             | 🕅 Use datasource |
| Compa        | iny :           | Sender_Company                          |               | 🖂 Use datasource |
| Teleph       | one :           | Sender_Taxnumber<br>Sender_Telephone    | -             | Use datasource   |
| Faxnu        | mber:           | 5647898340                              |               | Use datasource   |
| Templa       | ite :           | Template                                | -             | 🔽 Use datasource |
| Subjec       | # :             | Subject                                 | •             | 🔽 Use datasource |
|              |                 |                                         |               | Use datasource   |
|              |                 |                                         |               |                  |
|              |                 |                                         |               |                  |
|              |                 |                                         |               |                  |
|              |                 |                                         |               |                  |
|              |                 |                                         |               |                  |
|              |                 |                                         |               |                  |
| State        |                 |                                         |               |                  |
|              |                 |                                         | <u>i</u> Send | I X Cancel       |
|              |                 |                                         |               |                  |

| 🗟 MailMerge              | e to FaxGwise                                                                                                    | - • •                                |  |
|--------------------------|----------------------------------------------------------------------------------------------------|--------------------------------------|--|
| <u>File</u> <u>H</u> elp |                                                                                                    |                                      |  |
| Fax Send                 | options                                                                                                    |                                      |  |
| Common                   | Quality<br>C Low quality<br>C High quality                                                                                                    | Ecdy                                 |  |
|                          | Delay delivery           ↓         invatorial           Far         invatorial           Urall         invatorial           The, 15.03 2004         ↓           11:59         ↓ | ☐ Use datasource<br>Body             |  |
|                          | Send notification when successful     If Send notification with fax copy     Send notification when error                                                                       | Use datasource  Body  Use datasource |  |
|                          |                                                                                                    |                                      |  |
| State                    | 1 - Wellingsong                                                                                                    | , Use dealeduice                     |  |

### 13 Email2Fax Gateway

The Email to FaxGateway function allows you to send faxes as emails directly from your mailbox without the FaxGwise Client being installed.

To send a fax, using Email to FaxGateway function:

- Create an email.
- In the field "To" enter the server email address.

- In the field "Subject" enter the fax number in {} tags. Enter other necessary information after the end tag.

Write text of your fax in the email body. If necessary use
@ @ tags (see Automatic Creation of Facsimiles for scan engine).
The @ @ tags are the same tags used for Scan Engine function.

- Attach documents to your email, if necessary. **Attention:** In this case the attachments conversion will be carried out on the FaxGwise server side. All applications in use (e.g. MS Office, application for .pdf file etc.) have to be installed on the FaxGwise Server machine. Besides, all necessary file formats should be entered in the FaxGwise server configuration. Ask your administrator to configure required settings on the server side.

- After sending the faxes via Email2FaxGateway, you will get an email containing sent faxes statuses or the ID assigned to faxes set on pending or with delayed date (Order ID).

#### Other available @ @ tags for Email to FaxGateway Option

To put an outgoing fax in queue use following tags in the text body:

| - Delayed sending (containing data) | @@sd yyyymmdd;hh:mm@@<br>(yearmonthday;hour:minute)<br>@@zv jjjjmmtt;hh:mm@@ |
|-------------------------------------|------------------------------------------------------------------------------|
| - Pending (not containing data)     | @@sd hold@@                                                                  |
|                                     | @@zv wartend@@                                                               |

To cancel fax message sending or to get the fax status or journal:

- Write an e-mail to the fax-server email address.

- As a subject to this email put command\_email in tags configured in the server settings for Email to FaxGateway option.

- In the email text body use the following commands with assigned Order ID:

| 🖾 Ma          | il To: ser     | ver_mail@dor        | nain.com   | 1        |               |                 | ×     |
|---------------|----------------|---------------------|------------|----------|---------------|-----------------|-------|
| Eile          | <u>E</u> dit ⊻ | iew <u>A</u> ctions | Tools      | Accounts | Window        | Help            | 1     |
| 2             | Send           | 🕱 Cancel 🛛          | - Addr     | ess 🖉    | 🗐 ŝ <u>oo</u> | All Spell Check | 🖴     |
| Mail          | Send           | Options             |            |          |               |                 |       |
| From          | n: •           | - swsupport         | skypro     |          | cc:           |                 |       |
| T <u>o</u> :  |                | server_mai          | l@doma     | in.com   | BC:           |                 |       |
| S <u>u</u> bj | ject:          | {237} file o        | ffer       |          |               |                 |       |
| Seg           | goe UI         | - 10                | - <u>ī</u> | - B      | z u 🔊         | • 注注: 律 (       | e   ^ |
| 6             | @sd 201        | 21208-10:00         |            |          |               |                 | -     |
|               |                |                     |            |          |               |                 |       |
|               |                |                     |            |          |               |                 |       |
|               |                |                     |            |          |               |                 |       |
|               |                |                     |            |          |               |                 |       |
|               |                |                     |            |          |               |                 |       |
|               |                |                     |            |          |               |                 |       |
|               |                |                     |            |          |               |                 |       |
|               |                |                     |            |          |               |                 |       |
|               |                |                     |            |          |               |                 |       |
|               |                |                     |            |          |               |                 |       |
|               |                |                     |            |          |               |                 |       |
|               |                |                     |            |          |               |                 |       |
|               |                |                     |            |          |               |                 | -     |
|               | W              | Ì                   |            |          |               |                 | ŕ     |
|               | file           | -                   |            |          |               |                 | -     |
| Acco          | unt: Nov       | ell GroupWire       |            |          |               |                 |       |

To send a delayed or pending fax message immediately: @@SendImmediately Order\_ID@@ @@si Order\_ID@@ @@SofortSenden Order\_ID@@ @@ss Order\_ID@@

To cancel a fax: @ @CancelDelayed Order\_ID@ @ @ @cd Order\_ID@ @ @ @FaxAbbrechen Order\_ID@ @ @ @fa Order\_ID@ @

To get the fax status: @@GetStatus Order\_ID @@ @@gs Order\_ID@@ @@FaxStatus Order\_ID@@ @@fs Order\_ID@@

| ⊴ Mail Lo: servi<br>File Edit Vier | er_mail@domain.cor<br>w Actions Tools | n<br>Accounts | Window k     | Help          |               | ×   |
|------------------------------------|---------------------------------------|---------------|--------------|---------------|---------------|-----|
| 📤 Send 🔉                           | Cancel 🕘 Add                          | ress Ø        | <u>.</u> 4   | All Spell Che | ck 🤗 🌗        |     |
| Mail Send C                        | ptions                                |               |              |               |               |     |
| From:                              | swsupport skypro                      |               | CC:          |               |               |     |
| T <u>o</u> :                       | server_mail@doma                      | iin.com       | BC:          |               |               |     |
| S <u>u</u> bject:                  | {command_email}                       |               |              |               |               | _   |
|                                    |                                       |               |              |               |               |     |
| Arial                              | ▼ 12 ▼ 1                              | B I           | <u>u</u> 🔊   | •   E E @     | (F   E 3      | - " |
| Arial                              | ▼ 12 ▼ 1<br>7@@                       | ∎• B I        | <u>u</u> 🔊   | -   ≦         | <b>∉ </b> E 3 |     |
| Arial<br>@@cd 23                   | • <u>12</u> • <u>1</u><br>7@@         | ∃ - B I       | <u>u</u> 🔊   | ┥┋┋┇          |               |     |
| Arial                              | • <u>12</u> • <u>1</u><br>7@@         | ≣•  B I       | <u>u</u> 🌮   | ·  旨 Ē 僅      |               |     |
| Arial<br>@@ccd 23                  | • <u>12</u> • <u>1</u>                | ≡ -   B I     | <u>U</u> 201 | ┥ᇋᇋᆥ          |               |     |
| Arial                              | • <u>12</u> • <u>1</u><br>7@@         |               |              | ·             |               |     |
| Arial @@ccd 23                     | • <u>12</u> • <u>1</u><br>7@@         | E ▼ B I       |              | ↓ 註 註 鐸       |               |     |

| 🖂 Mail To: server_mail@domain.com 💼 💷 💌                          |
|------------------------------------------------------------------|
| <u>File Edit View Actions Tools Accounts Window H</u> elp        |
| 📤 Send 🕱 Cancel 📳 Address 🧷 📊 🤷 🍄 Spell Check 🔗                  |
| Mail Send Options                                                |
| From:   Swsupport skypro  CC:                                    |
| To: server_mail@domain.com BC:                                   |
| Subject: {command_email}                                         |
| Arial ▼ 12 ▼ 12 ▼ 18 <i>I</i> U   Ø▼   12 日 信 律 1 1 <sup>∞</sup> |
| @@gs 237@@ ^                                                     |
|                                                                  |
| -                                                                |
|                                                                  |
|                                                                  |
|                                                                  |
| Account: Novell GroupWise                                        |

**Attention:** Enter the email address used for fax sending to one of the address books to use Email to FaxGateway function.

# **14 Information and Help**

Press Help if you need:

- The current User's Guide
- Live chat support. Contact our 24/7 support team.

- Information About FaxGwise. Here you can find information about the current FaxGwise client version.

| File       Actions       View       Help         Were that support       Were chat support       Were chat support         Profile       Were chat support       Were chat support         To       Enter the recipient(s) here or search in address books       III         Subject       Type your subject here       Template       *         Enclosure <no enclosure="">       *         Select the template to enter the lext       *</no> |
|----------------------------------------------------------------------------------------------------|
|                                                                                                    |
| Profile     About FaxGwise       To     Enter the recipient(s) here or search in address books       Subject     Type your subject here       Template        Enclosure        Send options     Send now       Salert the template to enter the text                                                                                                    |
| To       Enter the recipient(s) here or search in address books       IE         Subject       Type your subject here       Template         Template <no templates="">       *         Enclosure       <no enclosure="">       *         Send options       Send now       *</no></no>                                                                                                    |
| Subject         Type your subject here           Template         cno template>           Enclosure            Send options         Send now           Salert the template to enter the text                                                                                                    |
| Template        Enclosure        Send options     Send now       Salert the template to enter the text                                                                                                    |
| Enclosure         +           Send options         Send now         +           Salert the termilate to enter the text         -                                                                                                    |
| Send options Send now    Select the template to enter the text                                                                                                    |
| Select the template to enter the text                                                                                                    |
| That IIII B / UN ■종昌君 ♡ ♡<br>汪 汪 译 译 및 2                                                                                                    |

Also, you can find the User Guide in the tray menu.

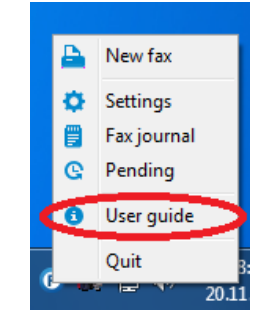

# **15 FaxGwise Client Uninstall Process**

To uninstall your FaxGwise Client, click START MENU on your PC, open FaxGwise menu item and choose the necessary option.

Attention: Please, close current GroupWise / Microsoft Outlook session before you open the maintenance window.

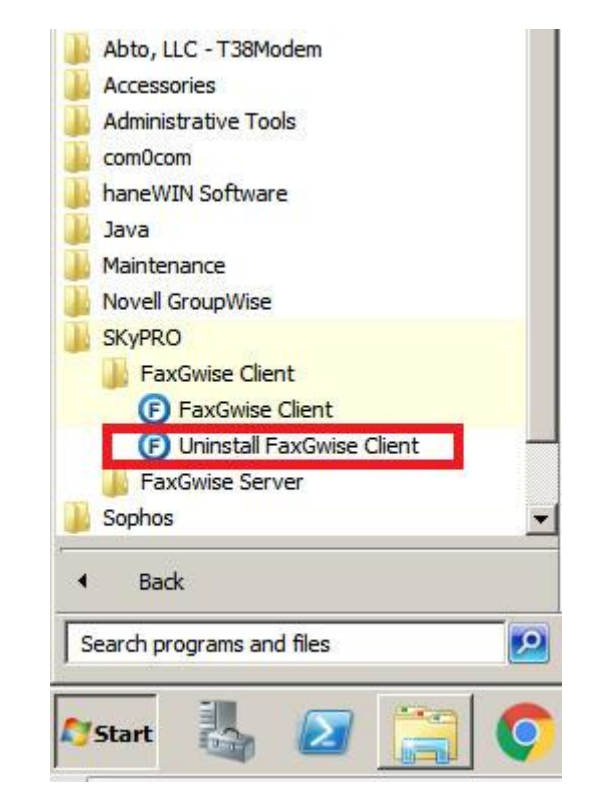

To uninstall the FaxGwise Client, chose Uninstall and confirm uninstalling.

Wait until the Client will be uninstalled.

| 1XGWISC | Chefic Onlinstall                          |                             |                |            |
|---------|--------------------------------------------|-----------------------------|----------------|------------|
| ?       | Are you sure you v<br>all of its component | vant to completely r<br>ts? | emove FaxGwise | Client and |
|         |                                            |                             |                |            |

| Uninstall Status        |                                            | 0 |
|-------------------------|--------------------------------------------|---|
| Please wait while FaxG  | wise Client is removed from your computer. | 8 |
| Uninstalling FaxGwise ( | Client                                     |   |
|                         |                                            |   |
|                         |                                            |   |
|                         |                                            |   |
|                         |                                            |   |
|                         |                                            |   |
|                         |                                            |   |

Should you have any questions or need further assistance, do not hesitate to contact SKyPRO support at any time. Besides writing an email to <u>swsupport@skypro.ch</u> you can contact us 24/7 in the live chat following the next link: <u>http://skypro.eu/support.aspx</u>